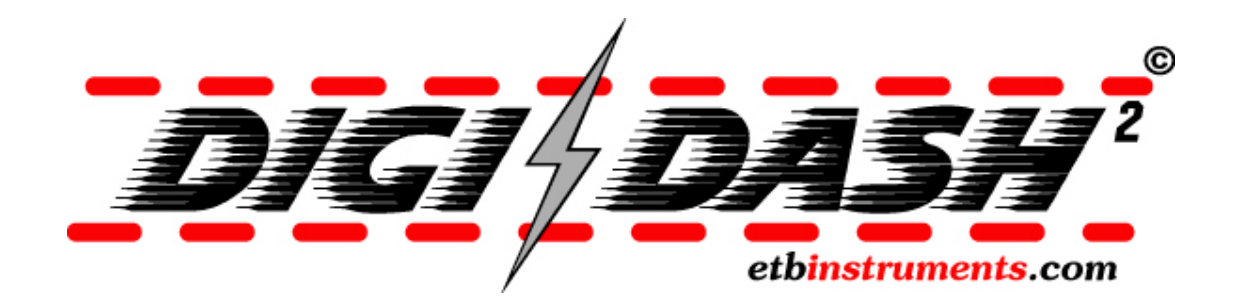

## USER MANUAL

www.etbinstruments.com

| 1  | DigiDas                                                      | sh² Introduction                                                                                                    | 4                                            |
|----|--------------------------------------------------------------|----------------------------------------------------------------------------------------------------|----------------------------------------------|
|    | <b>1.1 Data</b><br>1.1.1<br>1.1.2                            | <b>logger Key Features</b><br>Datalogger Front View<br>Datalogger Rear View                                                       | <b> 4</b><br>5<br>6                          |
|    | <b>1.2 Disp</b><br>1.2.1<br>1.2.2                            | <b>lay Key Features</b><br>Display Front View<br>Rear View                                                                        | <b> 6</b><br>7<br>8                          |
|    | 1.3 Pack                                                     | aging Checklist                                                                                                    | 8                                            |
| Di | igiDash Ins                                                  | tallation                                                                                                    | 9                                            |
|    | 1.4 Mou                                                      | nting the Datalogger                                                                                                    | 9                                            |
|    | 1.5 Mou                                                      | nting the DigiDash <sup>2</sup> Display                                                                                           | 9                                            |
|    | <b>1.6 Sens</b><br>1.6.1<br>1.6.2<br>1.6.3<br>1.6.4<br>1.6.5 | sor Installation                                                                                                    | <b>10</b><br>.10<br>.11<br>.11<br>.12<br>.12 |
|    | 1.7 Wiriı                                                    | ng the DigiDash <sup>2</sup> Datalogger                                                                                           | 13                                           |
|    | 1.8 Conn                                                     | necting the DigiDash <sup>2</sup> Display                                                                                         | 13                                           |
|    | 1.9 Ignit                                                    | ion Systems / Tachometer Wiring                                                                                                   | 14                                           |
| 2  | Configu                                                      | ıring DigiDash²                                                                                                    | . 15                                         |
|    | <b>2.1 Conf</b><br>2.1.1<br>2.1.2<br>2.1.3<br>2.1.4          | <b>iguration via Display</b><br>Selecting SETUP MODE<br>Exit Setup Mode<br>Button Function (Setup Mode)<br>Setup Mode Menu Detail | <b>15</b><br>.15<br>.15<br>.16<br>.17        |
|    | 2.2 Conf                                                     | iguration Using DigiTools Software                                                                                                | 21                                           |
| 3  | <b>Using t</b>                                               | he DigiDash² Display                                                                                                    | .22                                          |
|    | 3.1 Butto                                                    | on Functions (General Operation)                                                                                                  | 22                                           |
|    | <b>3.2 RED</b><br>3.2.1<br>3.2.2<br>3.2.3<br>3.2.4<br>3.2.5  | <b>3-Digit LED Display</b><br>Speed<br>RPM<br>Engaged Gear<br>Warning Alarms<br>Logger Status                                     | <b>23</b><br>.23<br>.23<br>.23<br>.24<br>.24 |
|    | <b>3.3 GRE</b><br>3.3.1                                      | EN LCD Character Display<br>LCD Display Screens in Detail                                                                         | <b>24</b><br>.25                             |
|    | <b>3.4 Lap</b><br>3.4.1<br>3.4.2                             | <b>Timing</b><br>Manual Lap Timing / Track Day Mode<br>Infra-Red Lap Trigger / Race Day Mode                                      | <b>26</b><br>.26<br>.26                      |
|    | <b>3.5 Acce</b><br>3.5.1<br>3.5.2                            | l <b>eration Timer</b><br>Acceleration runs:<br>Braking runs:                                                                     | <b>27</b><br>.27<br>.27                      |

|    | 3.6 Trou         | bleshooting                                            | . 28          |
|----|------------------|--------------------------------------------------------|---------------|
| 4  | DigiToc          | Is PC Software                                         | . 29          |
|    | 4.1 Conr         | ecting the Serial Cable to a PC                        | . 29          |
|    | 4.2 Insta        | Illing the DigiTools Software                          | . 29          |
|    | 4.3 Diail        | Dash <sup>2</sup> Configure                            | . 30          |
|    | 4.3.1            | Version Tab                                            | 30            |
|    | 4.3.2            | General Tab                                            | 32            |
|    | 4.3.3<br>4 3 4   | Alarms Tab                                             | 32            |
|    | 4.3.5            | Shift Lights Tab                                       | 33            |
|    | 4.3.6            | Lap Tab                                                | 34            |
|    | 4.3.7            | Gear Tab                                               | 34            |
|    | 4.3.8<br>4.3.9   | ruei Tab<br>Calibrate Tab                              | 35            |
|    | 4.3.10           | Logger Tab                                             | 36            |
|    | 4.4 Digil        | Dash <sup>2</sup> Calculator                           | . 36          |
|    | 4.5 Diail        | Dash <sup>2</sup> Analysis                             | . 37          |
|    | 4.5.1            | Downloading Logged Data from the DigiDash <sup>2</sup> | 37            |
|    | 4.5.2            | Download Menu Screen                                   | 38            |
|    | 4.5.3            | Data Analysis                                          | 38            |
| 5  | APPEND           | IX 1 – Wiring Schematic                                | 39            |
|    | 5.1 Conr         | necting to an Existing Wiring Loom / Switches          | . 40          |
|    | 5.1.1<br>5 1 2   | SENSOR Gable Inputs that require switched + 12v        | 40<br>40      |
| 6  |                  | IV 2 - Sneed Sensor Installation                       | лт<br>Л1      |
| U  | 6 1 Snoc         | nk 2 - Opool Consol Instantation                       | <b></b><br>12 |
| 7  |                  |                                                        | . TL<br>19    |
| 1  |                  | IN 3 – DISplay Mounting Template (to Scale)            | 40            |
| Ø  | APPENU           | IX 4 - LIB FUEL SEADER FITTING INSTRUCTIONS            | 44            |
|    | 8.1 Fittir       | ig the sender to the fuel tank                         | . 44          |
|    | 8.2 Fuel         | Sender Adjustment                                      | . 44          |
| 9  | Append           | lix 5 – Lap Trigger Alignment                          | . 45          |
| 10 | APPEND           | IX 6 – Specification                                   | . 46          |
|    | 10.1.1<br>10.1.2 | Power Supply                                           | 46<br>16      |
|    | 10.1.2           | Physical.                                              | 40            |
|    | 10.1.4           | Cleaning/Care                                          | 46            |
|    | 10.1.5           | Warranty                                               | 46            |

## **1 DigiDash<sup>2</sup> Introduction**

The DigiDash<sup>2</sup> is easy to use and install. Most people will get the hang of the unit in a few minutes. This manual is provided as guide and reference.

#### Before cutting any holes or wires, please read through this manual.

The DigiDash<sup>2</sup> consists of separate Datalogger and Display units. The Display allows you to configure the main parameters without the need for a PC. The Datalogger without a Display connected requires a PC to configure. The Datalogger is mounted on a flat surface inside the vehicle cockpit, whilst the Display unit can be mounted either directly on the Dashboard or on the steering wheel itself. In either mounting position, the A and B function buttons can be remotely wired using a remote button kit available from ETB Instruments. This kit comprises four buttons, two of which extend A and B, and two others that provide extra menu functions.

## 1.1 Datalogger Key Features

The Datalogger can be used as a stand-alone unit without a display connected, logging numerous vehicle parameters. This data can then be downloaded to a Laptop PC and analysed using the accompanying DigiTools Software.

The parameters which can be recorded are:

- Engine Revs (RPM);
- Speed (MPH or KMH);
- Engaged Gear;
- Brake %
- Oil Pressure;
- Oil Temperature;
- Water Temperature;
- Fuel Level;
- Auxiliary Pressure (Can be used for Fuel or Boost Pressure);
- Battery Voltage;
- Lap Number
- Lap Times (s)
- Split Times (s)
- Longitudinal G-Force;
- Lateral G-Force

Note: References to the Datalogger relate to the Datalogger box. The word 'Logger' is used to describe the recording of data.

#### 1.1.1 Datalogger Front View

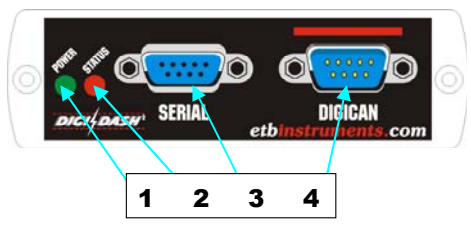

#### 1.1.1.1 POWER Indicator

The Green LED illuminates when the unit is switched on, powered up and operational.

| $\bigcirc$ | Light On:  | Power Supply OK. Functioning Normally |
|------------|------------|---------------------------------------|
| $\bigcirc$ | Light Off: | No Power Supply.                      |

#### 1.1.1.2 STATUS Indicator

The **Red** LED has two modes of operation, which can be programmed via the DigiTools:

- Sensor STATUS (Default Setting) The LED functions as an individual signal test LED for the speed sensor, tachometer (RPM) and lap trigger sensor. The LED will illuminate when one of these 3 signals is triggered. For example, this can be used to check whether the speed sensor is detecting a magnet as it passes the sensor head. Once all the sensors are checked the Status Light can be configured to show:
- Logger **STATUS** The LED will indicate the Status of the Logger.

| $\bigcirc$ | Light Off:              | Logger is switched off.        |
|------------|-------------------------|--------------------------------|
| •          | Light On:               | Logger is on. (Recording Data) |
| <b>•</b> - | Light Flashing Slowly:  | Logger Memory Full             |
|            | Light Flashing Rapidly: | Memory Error. (Contact ETB)    |

#### 1.1.1.3 SERIAL Port

Using the serial link cable supplied with the DigiDash2, the Datalogger can be connected to a laptop computer via this port in order to download / delete logged data or configure the DigiDash2 functions.

#### 1.1.1.4 DIGICAN Port

This connection is the CAN bus link to the Display unit via the cable supplied.

#### 1.1.2 Datalogger Rear View

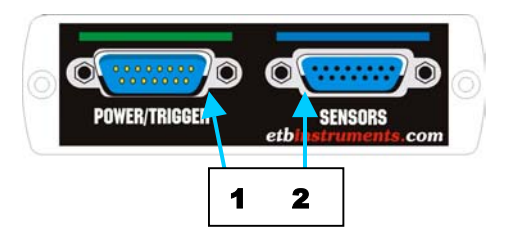

#### 1. **POWER/TRIGGER** Port

Inputs to this connector include 12v supply, Ground, Speed, RPM and for a stand-alone ON/OFF switch for Logging data.

#### 2. SENSORS Port

All major sensors and other logged inputs are connected to this port.

## 1.2 Display Key Features

The DigiDash<sup>2</sup> has multi-purpose displays to show a variety of vehicle parameters.

The displays include:

- Engine Revs (RPM);
- Sequential gear shift-up lights;
- Speed (MPH or KMH);
- Gear;
- 2 axis G-Sensor
- Water Temperature in °C/°F
- Oil Pressure in PSI/BAR
- Auxiliary Pressure (Can be used for Fuel or Boost Pressure)
- Oil Temperature in °C;°F
- Fuel Level;
- Battery Voltage;

- Power (BHP)
- Lap Times;
- Acceleration/Deceleration Time;
- Trip Time and Distance Display;
- Engine Hours
- Max Holds on all Key Parameters;
- Odometer;
- Alarms for 2 Pressures, Oil Temperature, Water Temperature and Fuel Level.

The DigiDash also integrates 6 Warning Lights, of which the Auxiliary (AUX) warning light can be configured using the software to display one of 3 different functions:-

- Main Beam;
- Fog Lights;
- Direction Indicator;
- Ignition/Low Battery;
- Brake Fail / Handbrake on Warning;
- Auxiliary Over Speed Warning
  - Logger On / Off
  - Neutral Gear (for bike-engined vehicles)

#### 1.2.1 Display Front View

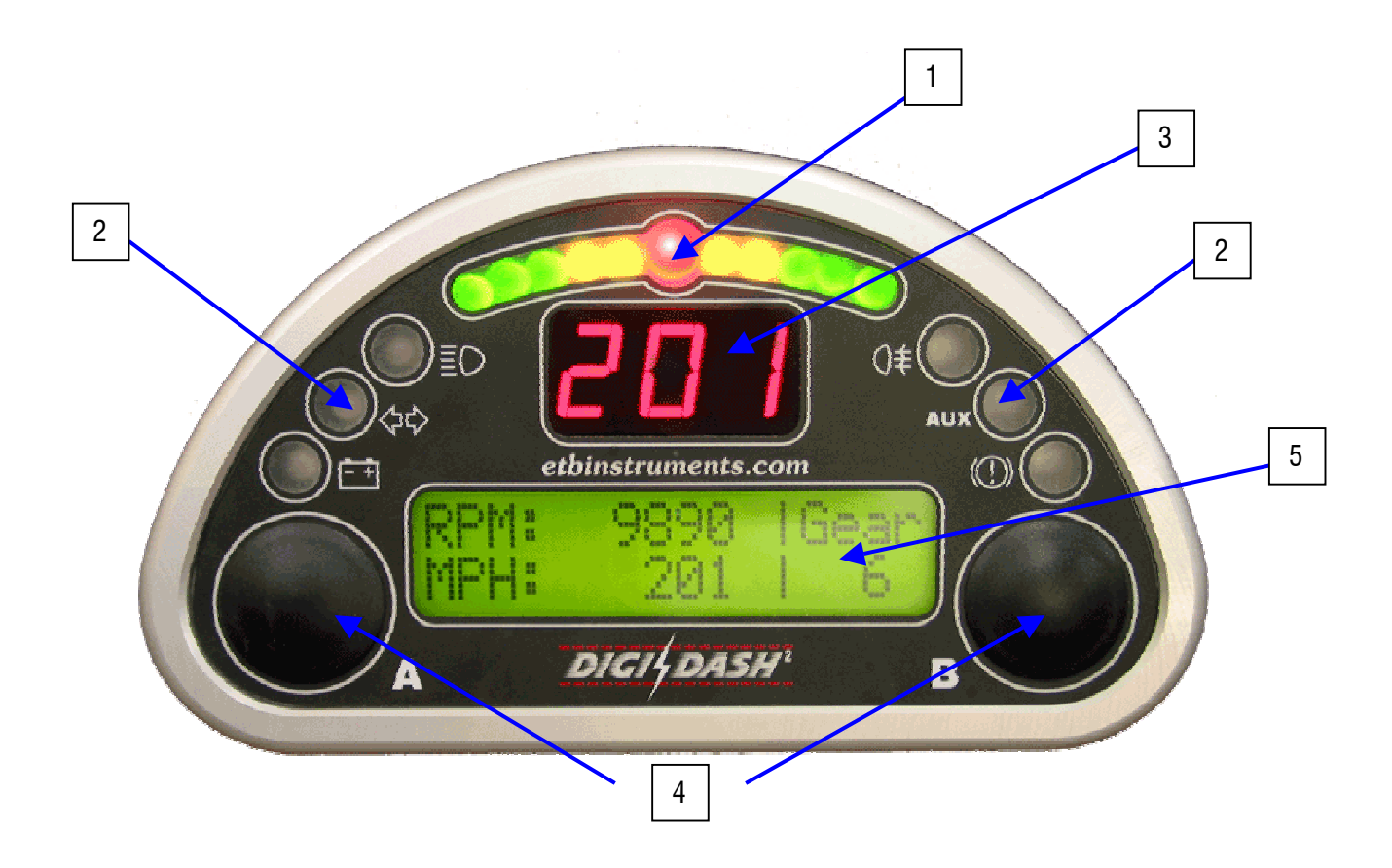

- 1. Sequential gear shift up lights can be used in two different modes
- 2. Dashboard warning lamps
- 3. Large 3 digit 7 segment (Red) LED display for Speed, Gear, RPM or Warning Alarms. Decimal point on the 1<sup>st</sup> Digit can be programmed to indicate that the DataLogger is recording.
- 4. Simple 2 button controls, marked **A** & **B**.
- 5. Large backlit (Green) LCD display for sensor readouts, menus and warnings.

#### 1.2.2 Rear View

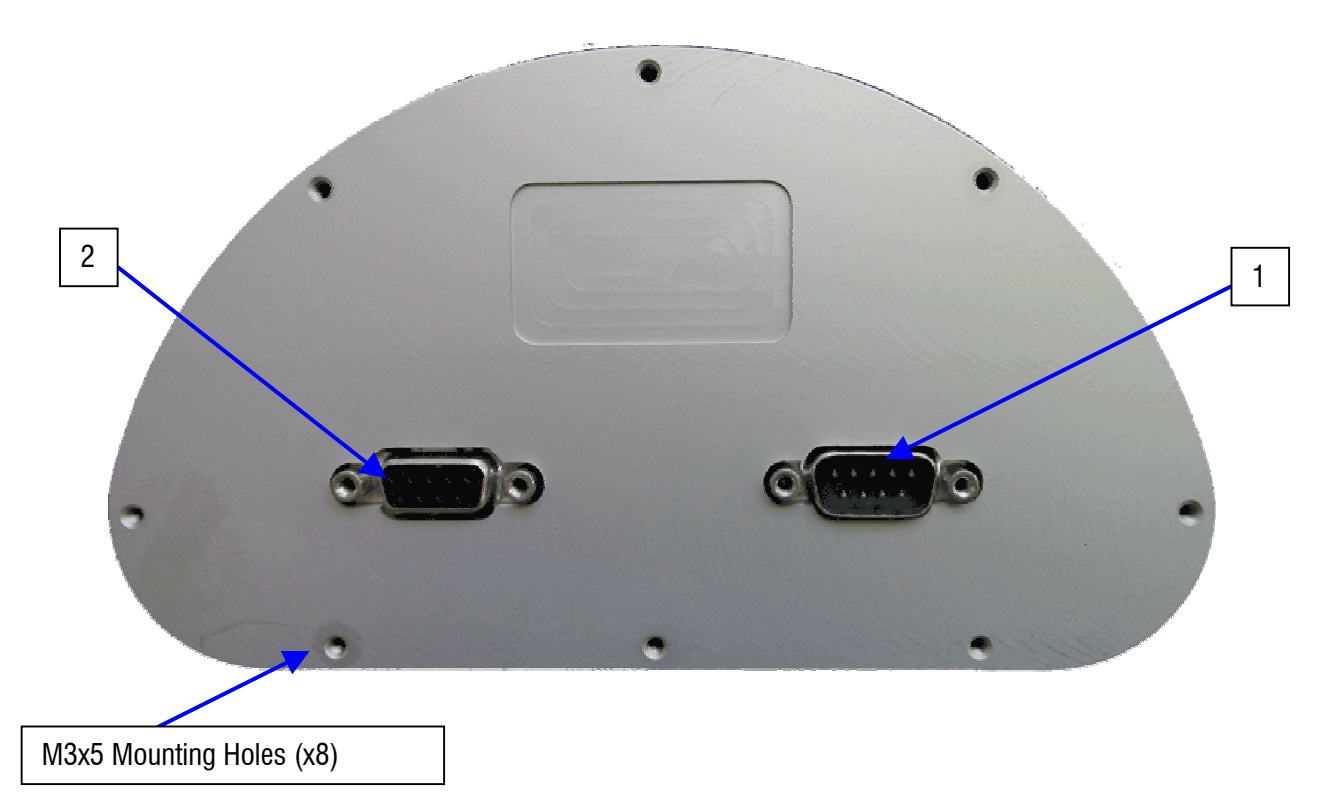

- 1. **DIGICAN** Connector This should be connected to the **DIGICAN** port on the Datalogger.
- 2. External Button Connector This can be used for connecting 4 external buttons 2 duplicate buttons for A & B and 2 others, C and D, for accessing extra functions.

## **1.3 Packaging Checklist**

Standard Items:

|                                                                  | Qty |
|------------------------------------------------------------------|-----|
| Datalogger                                                       | 1   |
| Display                                                          | 1   |
| Water Temperature Sender                                         | 1   |
| Oil Temperature Sender                                           | 1   |
| Oil Pressure Sensor                                              | 1   |
| Fuel Level Sender                                                | 1   |
| Magnets for prop shaft                                           | 2   |
| Wiring Looms (different connectors for each)                     | 6   |
| CDROM (As well as this main manual it includes software for data | 1   |
| analysis, set-up & speedometer set-up calculator)                |     |
| M3 Mounting Bolts                                                | 8   |
| Quick Start Guide                                                | 1   |

## **DigiDash Installation**

## 1.4 Mounting the Datalogger

The Datalogger incorporates a 2-axis G-Force sensor within the unit. Although these axes can be reversed using the DigiTools software to suit either longitudinal or lateral mounting positions within the vehicle's cockpit, it is essential that the Datalogger box is mounted on a <u>flat</u> surface for the G-sensor to zero correctly.

The recommended orientation of the Datalogger box as follows:-

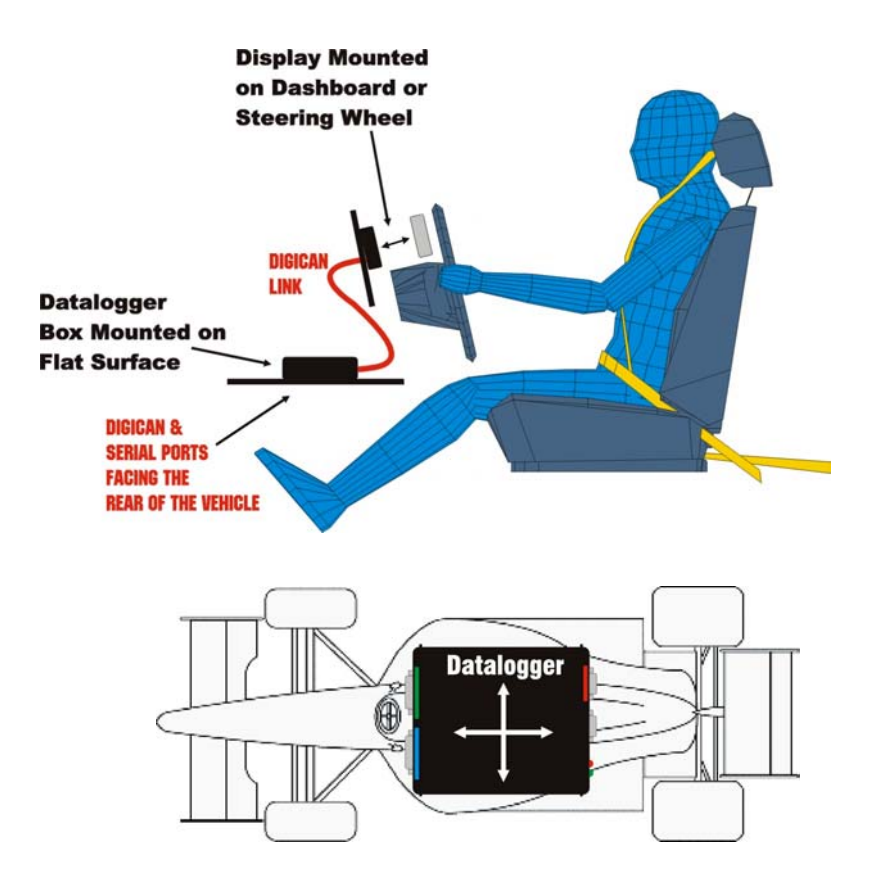

## 1.5 Mounting the DigiDash<sup>2</sup> Display

Before cutting any holes in the dashboard, make sure that the location of the DigiDash<sup>2</sup> is easily visible from the driver's final position. Also ensure that there is sufficient clearance behind the unit for the connectors and loom.

## Note : The DigiDash<sup>2</sup> Display should be directed towards the driver. If the dash is mounted at too steep an angle the shift lights and warning lights will not be easily visible.

The DigiDash<sup>2</sup> has been designed to mount either on a flat dash panel behind the steering wheel or by using a fixing bracket, the steering wheel itself.

Templates for the fixing screw holes on the Display unit are shown in Appendix 3.

## 1.6 Sensor Installation

#### 1.6.1 Speed sensor (POWER/TRIGGER Cable)

The DigiDash<sup>2</sup> is supplied with a solid state speed sensor and this <u>must</u> be used to provide the speed signal for the DigiDash<sup>2</sup>. The sensor consists of a hall-effect magnetic pickup housed in an M12 Nylon threaded rod.

Two magnets are provided for attachment to either a propshaft, wheel hub or drive-shaft coupling. The magnets should be fixed in position using Epoxy Resin Adhesive, sometimes known under the trade name of 'Araldite'. If you have the choice it is recommended to install the speed sensor on the propshaft as accuracy will be improved.

The magnets have small 'dots' on one face. These denote the magnet's North pole. The magnet <u>MUST</u> be mounted with the dot facing <u>down</u>. For further help in setting up the speed sensor and magnets, please refer to Appendix 2 (Section 6).

You will need to fabricate a suitable metal bracket to hold the sensor in a position such that the magnets pass in front of the sensor as they rotate in relation to the vehicle's speed. Using the threaded body and nuts supplied, the sensor should be adjusted until the gap between the sensor and magnets is approximately **1mm** 

The sensor must be mounted so that this gap remains constant. This means that the sensor must be mounted such that it moves in unison with the surface upon which the magnets are mounted. Examples of this would be:-

| Magnets location                | Sensor Bracket Location |
|---------------------------------|-------------------------|
| Differential / Propshaft Flange | Differential Casing     |
| Propshaft – Gearbox output      | Gearbox                 |
| Front wheel hub                 | Steering arm            |
|                                 |                         |

(Please see Quick Start Guide or Appendix 2, Section 6 for further visual reference.)

The **red STATUS** LED on the Datalogger can be used to verify that the Speed Sensor is receiving a signal as each magnet passes in front of it. In order to do this you must first set the operation of the **STATUS** LED on the Datalogger to Sensor Mode using the DigiTools Configure software (General Settings TAB).

Simply turn the proposhaft (or component on which the magnets are mounted) by hand and you should see the red **STATUS** LED illuminate.

#### 1.6.2 Oil & Water Temperature Sensors

Oil and water temperature senders are supplied as standard. To ensure accuracy in the display it is essential that these senders are used with the DigiDash. Use of other senders is not permitted and will result in inaccurate readings.

Note : The DigiDash is calibrated to provide accurate readings over the range 40°C to 140°C only. If the sensor is not connected properly, then the display will show NC (Not Calibrated or No Connection).

Most engines have the water temperature sender located either in the radiator, or in the cylinder head. To maintain accuracy please use this sensor in the standard location for your engine. If the existing water temperature sensor is required by the engine management system, an alternative location will need to be found.

| Oil / Water Temperature Sender | ETB Part# | 470010 |
|--------------------------------|-----------|--------|
| 1/8" NPTF Thread               |           |        |

Thread adapters are available separately from ETB to suit the many engine variants.

#### 1.6.3 Oil & Auxiliary Pressure Sensors

A pressure sensor is included with the DigiDash2 as standard and measures pressure to a maximum of 140 PSI, usually for oil used for engine oil pressure. The DigiDash2 is designed to work correctly with this sensor only. To ensure accuracy in the display it is essential that this sender is used with the DigiDash. Use of other senders is not permitted and will result in inaccurate readings.

Note : For motorcycle engined cars, it is essential to remote mount the oil pressure sensor rather than directly onto the engine block. This is to prevent premature failure of the sensor caused by the high frequency vibration generated by high-revving motorcycle engines. A remote mount kit is available separately from ETB – please telephone +44 (0)1702 711127 for details.

```
<u>I Important - ETB Instruments will not replace faulty oil pressure sensors under warranty unless it can be proved that the sensor</u>
<u>was correctly remote-mounted!!</u>
```

The body of the sensor must be earthed for the sensor to function correctly. If the sensor is not connected properly the DigiDash will display 'NC'.

A second pressure sensor can be purchased separately and connected to the Datalogger to measure an additional source. As examples, this could be used for fuel pressure or positive boost pressure .

| Auxiliary Pressure Sender           | ETB Part# | 38007025053 |
|-------------------------------------|-----------|-------------|
| (with low pressure switch built in) |           |             |
| 1/8" NPTF Thread                    |           |             |

#### 1.6.4 Fuel Level Sensor

The DigiDash2 is supplied with ETB's standard 6-hole, top-mount lever-arm fuel sender, and the default setting in the DigiTools configuration is set for this sensor.

However, alternative sensors, available separately from ETB, can be used by configuring the Digidash2 using the DigiTools software. These are:-

VDO Lever-Arm Fuel Sender VDO Dip-Pipe Fuel Sender Capacitive Type tube sensor (resistance range 10-180Ω)

To ensure accuracy in the display it is essential that one of these sensors is used with the DigiDash2. Use of other senders is not permitted and will result in inaccurate readings.

If the sensor is not connected properly the DigiDash will display 'NC'.

Additional Fuel level sender fitting instructions for the standard ETB lever-arm sensor can be found in Appendix 9.

#### 1.6.5 Lap Timer Receiver (optional extra)

The Lap timer module uses an infra-red sensor similar to that used in television sets. This is designed to be used with any common track beacon, or the optional infra-red beacon from ETB.

The lap timer receiver module is housed in a small plastic box, which has a cut-out with the sensor clearly visible. This sensor should be firmly fixed to the side of the vehicle that is exposed to the trackside beacon.

The range of the sensor is around 20 metres so should be sufficient for most tracks.

Problems with the lap timer can be diagnosed using the Datalogger red **STATUS** LED in Sensor Mode, and your TV remote control.

For further details on using the DigiDash<sup>2</sup> Lap timing system please refer to section 3.4.

For details on wiring please see the wiring section at the end of the document. Please see the drawing in Appendix 5 for mounting details.

## 1.7 Wiring the DigiDash<sup>2</sup> Datalogger

All main connections to the DigiDash<sup>2</sup> are made via two 15-way D-type connectors on the Datalogger, marked **POWER/TRIGGER** and **SENSORS**.

These two connectors are colour-coded to match the coloured stripes on the Datalogger, and are gender specific to prevent incorrect connection.

The blue colour connector should be plugged in to the **SENSOR** connector on the Datalogger box. The **SENSOR** cable has 12 wires all of 1 metre length. These wires are intended to be joined into the existing wiring of the vehicle. The joints can be made in several ways, including ScotchLocks and soldering. Simply twisting the wires and covering with tape is NOT a good method of wiring the DigiDash and will result in unreliable joints. A well-soldered and insulated joint or crimp connectors are the best means of wiring the vehicle.

There are numerous help sites available on the Internet. Below is an example site:

www.users.globalnet.co.uk/~bunce/solderit.htm

The **POWER/TRIGGER** cable with the green connector is supplied with a suitable length of cable to suit most vehicles and does not require connection to the existing wiring loom. The cable includes the speedometer sensor, lap trigger input, the RPM input, main power 12v feed + ground wire and an optional wire for a single pole / single throw toggle switch (used for switching the data recording facility (logger) on or off).

## **1.8 Connecting the DigiDash<sup>2</sup> Display**

The Datalogger is connected to the main Display unit via a CAN bus link cable. This is identified by the red 9-way D-type connectors, and is the same gender at each end. This means that it does not matter which way round you connect the cable.

One end of the cable is connected the Datalogger port marked with a red stripe and the word **DIGICAN**. The other end is connected to the 9-way socket on the Display unit. The Display connectors are gender specific and cannot be incorrectly connected.

Please refer to Appendix 1 for the full details of the wiring.

## **1.9 Ignition Systems / Tachometer Wiring**

The green **POWER/TRIGGER** connector incorporates a shielded 2-core wire for connecting the tachometer input.

The DigiDash<sup>2</sup> RPM monitor is designed to connect directly into a variety of different ignition systems. There are a huge variety of systems used in vehicles. The feed for the RPM tachometer wire (red wire) should come from a Low Voltage Connection (e.g. the negative (-ve) side of the ignition coil). On many vehicles this will most likely be from the IGNITION COILS LT connection. On engines that feature modern ECU's (also called CDI's with bike engines) there may be a dedicated TACHO output. This is usually routed to the car's rev-counter and is the ideal position to which to connect the tachometer wire.

If you experience interference problems that are related to RPM, connect the Clear wire <u>and</u> metallic shield to the vehicle's chassis ground.

#### WARNING

Under no circumstances should the tacho feed be taken from a High-Tension circuit (from the HT side of a coil, or a sparkplug). This will DAMAGE the unit and will invalidate the product's guarantee.

The **red STATUS** LED on the Datalogger can be used to verify that the tachometer input is receiving a good signal. In order to do this you must first set the operation of the **STATUS** LED on the Datalogger to Sensor Mode using the DigiTools Configure software (General Settings TAB).

The red **STATUS** LED will illuminate on receiving a pulsed signal on the tachometer input.

Note : Some ECU's may require a pull-up resistor to 'pull-up' the output signal voltage to 12v. Please contact ETB Instruments should you experience problems with a tachometer input.

## **2** Configuring DigiDash<sup>2</sup>

The setup and various parameters of DigiDash<sup>2</sup> can be configured either directly using the Display or via a Laptop using the DigiTools software.

## 2.1 Configuration via Display

## 2.1.1 Selecting SETUP MODE

This mode allows the user to define all essential parameters when setting up the DigiDash<sup>2</sup> to match the vehicle's specifications. It also allows the user to turn on or off certain functions, or to set the required DigiDash<sup>2</sup> display brightness / contrast levels.

(NOTE- If you have a Windows based personal computer, you can use the software supplied to directly change all the parameters that can be normally accessed via SETUP MODE as well as a host of extra features. To do this, please refer to the section headed "DigiTools PC Software" on page 20 under Section 4.)

To enter SETUP MODE:

- Ensure DigiDash2 is turned ON;
- Hold down the LEFT (A) and RIGHT (B) dash buttons for 2 seconds.

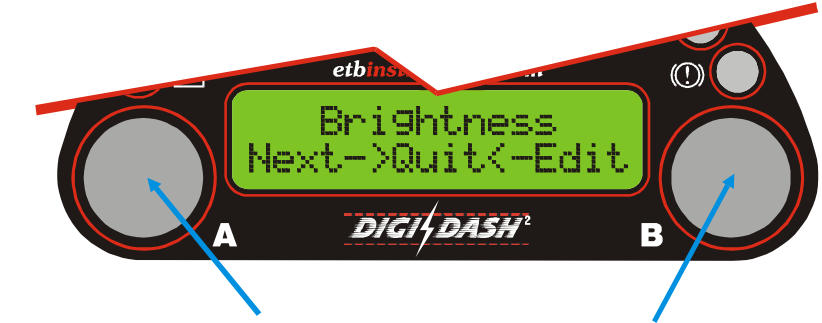

To enter the set-up Menu, Hold Down Buttons A & B together for 2 seconds

You should see the LCD show text similar to the above. To move to the next Menu screen, press Button 'A'. To Edit the Menu displayed, press Button 'B'. Once you have finished editing a particular Menu screen, press Button 'A' (shown on LCD as ' $\mathbf{\bar{U}k}$ ') to return the Main editing menu. For a full explanation of the button functions in Setup mode, please refer to Section 2.1.3 on the following page.

## 2.1.2 Exit Setup Mode

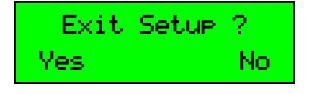

To QUIT SETUP mode, press buttons A & B together for 2 seconds and you will be asked if you wish to exit SETUP mode. Press button A ('YES') to exit.

### 2.1.3 Button Function (Setup Mode)

The DigiDash<sup>2</sup> buttons have different functions depending on whether you are in Setup (Configuration) Mode, or using the buttons during general operation (See Section 3.1).

Even more functionality is accessible when using the remote button kit (contact ETB for details) which is attached to the connector on the back of the display unit. This allows you to remote mount buttons on a steering wheel for instance. The remote button kit has 4 buttons. Two duplicate Buttons **A** and **B**, and two others, **C** and **D**.

| Putton A | Press Once | Moves to the Next. LCD display screen                              |
|----------|------------|--------------------------------------------------------------------|
|          | Hold Down  | No Function                                                        |
| Putton P | Press Once | Press to Edit. and increase (Add) numeric parameter                |
|          | Hold Down  | When changing numeric parameter, number increases at a faster rate |

If a remote button kit is connected, the following functions are available using Buttons C and D.

| Button C        | Press Once | Moves to the Previous LCD display screen                           |  |
|-----------------|------------|--------------------------------------------------------------------|--|
| Dullon          | Hold Down  | No Function                                                        |  |
| Putton <b>D</b> | Press Once | Decreases numeric value                                            |  |
|                 | Hold Down  | When changing numeric parameter, number decreases at a faster rate |  |

## 2.1.4 Setup Mode Menu Detail

After selecting SETUP MODE you will see the first of the menu options on the main LCD display that the can be adjusted (Brightness). You can either continue to the NEXT menu by pressing button A, or EDIT the displayed menu by pressing button B.

The are 30 Setup menu options as shown below.

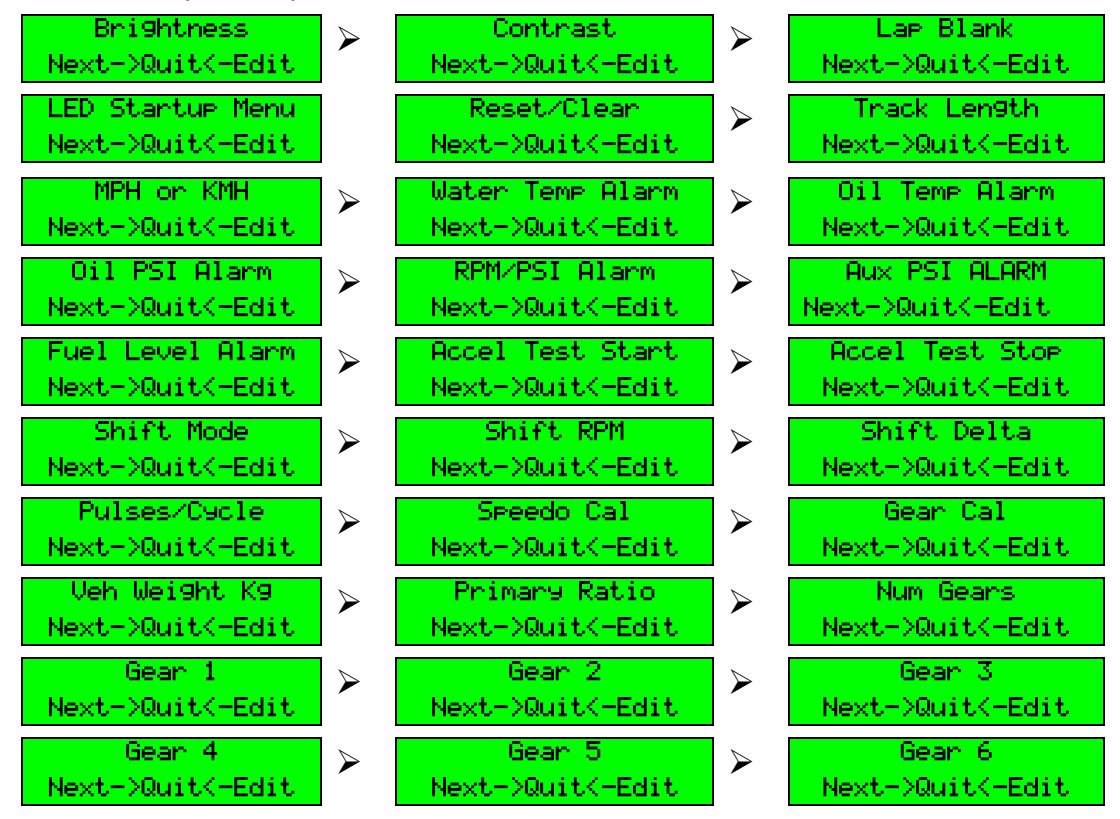

If you choose to EDIT a menu option, two alternative choices can be made:

- 1. Accept the value displayed, and return to the Options Menu. This is done by pressing Button A, indicated as 'Ok'.
- 2. Change the value of your chosen parameter. This is done by pressing button B. To increase the value in larger increments, just hold down button B.

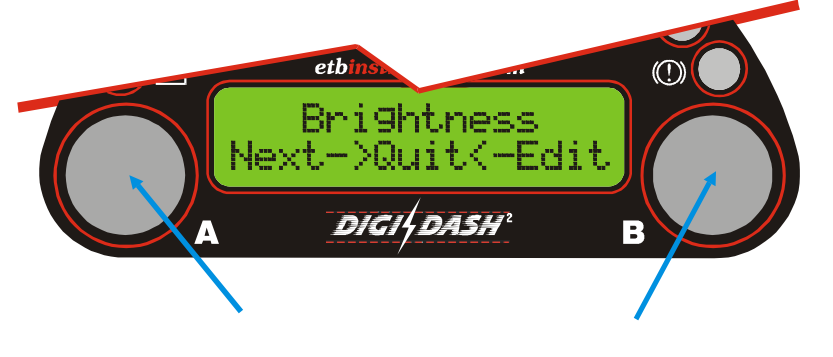

Button-A accepts the value and returns to the menu selections

Button-B increases the value. Hold down the button to increase the value in larger step sizes.

#### 2.1.4.1 Brightness

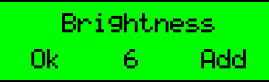

This value sets the display brightness for the large 7-segment display, the shift lights and warning lights. The range is from 0 (very faint) to 15 (very bright). The default setting is 6.

#### 2.1.4.2 Contrast

| Contrast |   |     |  |  |
|----------|---|-----|--|--|
| Ok       | 6 | Add |  |  |
|          |   |     |  |  |

| 2.1.4. | 3 Lap E  | Blank |
|--------|----------|-------|
| l      | lap Blar | nk    |
| Ok     | 48       | Add   |

This value sets the contrast for the main LCD display. The range is from 0 (very dark) to 15 (very light). The default setting is 6.

The Lap Receiver Sensor available separately from ETB for your DigiDash2 is designed to use any form of trackside infrared beacon. These are present at all tracks. For accurate results, it is important that

you pick up a signal from only one beacon at a time. To do this, the DigiDash2 must be set to reject other beacons. This is done by setting the "Lap Blank" period, which is the time (in seconds) that the DigiDash2 will wait <u>before</u> it starts to look for beacons again.

*For example:* If you are lapping in around 1min 30secs set the Lap Enable Time to 75 (1min 15secs). In other words, after DigiDash registers a beacon, it will wait 1min 15secs before looking for a beacon again. The range is from 0 to 255 (seconds.) The default setting is 48.

Note : If there are no beacons available or working then you can use the Lap Timer in Track Day Mode. <u>Disconnect your lap trigger module</u> and select 0 for the Lap Blank period. This will then convert external Button **D** to be a manual trigger rather than the lap reset button. See Section 3.4.1 for further information.

#### 2.1.4.4 LED Startup Menu

LED Startup Menu Ok SPEED UP This sub-menu allows you to select which parameter indicated on the 3digit red LED window is shown by default when the DigiDash2 is switched on. The choice of displays is SPEED, RPM or GEAR.

#### 2.1.4.5 Reset/Clear

Reset/Clear Ok CLEAR LOG UP This sub-menu enables you to either directly CLEAR the Logger memory, or RESET all MAX recorded values without having to either use the DigiTools software or visiti each MAX hold screen to reset. CANCEL exits the menu.

| 2146     | Track Length    |
|----------|-----------------|
| Z. I.4.U | i i avk Luiigui |

| Th   | ack Ler | i9th 👘 |
|------|---------|--------|
| 0k 👘 | 3120    | Add    |

Track Length specifies the length in metres of the race track. The track length can be set between 0 and 10,000 metres (10Km).

#### 2.1.4.7 MPH or KMH

| MPH or KMH |     |     |
|------------|-----|-----|
| Ok         | MPH | Add |

Configures the DigiDash2 for either Miles per hour, or Kilometres per hour.

#### 2.1.4.8 Water Temperature Alarm

```
Water Temp Alarm
Ok 105 Add
```

This allows the user to program a warning alarm point for the Water Temperature in °C steps. Default = 105°C. To turn off the alarm (not recommended) set the value to 0. When activated the alarm is indicated by the letters *CTR* on the 3-digit red LED display.

#### 2.1.4.9 Oil Temperature Alarm

| 011 | Temp | Alarm |
|-----|------|-------|
| Ok  | 110  | Add   |

This allows the user to program a warning alarm point for the Oil Temperature in °C steps. Default = 110°C. To turn off the alarm (not recommended) set the value to 0. When activated the alarm is indicated by the letters **DTR** on the 3-digit red LED display.

#### 2.1.4.10 Oil Pressure Alarm

| 0il | PSI  | Alarm |
|-----|------|-------|
| Ok  | - 20 | Add   |

This allows the user to program a warning alarm point for the oil pressure in 1 psi steps. Default = 20psi. To turn off the alarm (not recommended) set the value to 0. When activated the alarm is indicated by the letters *OPR* on the 3-digit red LED display.

NOTE – The ETB oil pressure sensor supplied with the DigiDash<sup>2</sup> has a mechanical low-pressure switch built-in should a separate dashboard warning light be required. This is calibrated to operate when oil pressure falls below 7.5 psi. If this switch is activated, the LED display will show 0.1.L. on the 3-digit red LED display.

#### 2.1.4.11 RPM/Oil Alarm

RPM/PSI Alarm Ok 2500 Add This allows the user to set a minimum RPM value below which the oil pressure alarm (as set in the previous menu option) will <u>NOT</u> operate. This is especially useful should you wish to set the oil pressure to a value

lower than normally experienced when a hot engine is idling and not have the alarm displayed unless the engine RPM is above a certain limit. To turn off the RPM/Oil feature, set the value to 0.

#### 2.1.4.12 Aux Pressure Alarm

Aux PSI Alarm Ok 20 Add This allows the user to program a warning alarm point for the Auxiliary pressure in 1 psi steps. Default = 20psi. To turn off the alarm set the value to 0. When activated the alarm is indicated by

the letters *FPR* on the 3-digit red LED display.

#### 2.1.4.13 Fuel Level Alarm

Fuel Level Alarm Ok 20 Add This allows an automatic warning of low fuel level, measured as a percentage (%) of a full tank. To disable the alarm, set to 0. When activated the alarm is indicated by the letters *FLR* on the 3-digit red LED display.

#### 2.1.4.14 Acceleration/Deceleration Test Start/Stop

| Accel | Test | Start |
|-------|------|-------|
| Ok    | 0    | Add   |
|       |      |       |
| Accel | Test | Stop  |
| Ok    | 60   | Add   |

These two options allow the setup of the acceleration timer start and stop speeds.

<u>Acceleration Timer</u>: If the start speed is lower than the stop speed an acceleration run is timed. Deceleration Timer: Conversely, a higher start speed

than stop speed implies a deceleration (braking) run.

#### 2.1.4.15 Shift Mode

| Shift |   | lode |
|-------|---|------|
| Ok    | 1 | Add  |

The sequential shift lights can be programmed to come on in two different styles.

| Style | LED Pattern displayed           |
|-------|---------------------------------|
| 0     | Shift Lights OFF                |
| 1     | Fully sequential                |
| 2     | LED's change 3 blocks at a time |

#### 2.1.4.16 Shift RPM

| Shift RPM |       |     |
|-----------|-------|-----|
| Ok        | 10200 | Add |

This allows the user to program the <u>final</u> shift light LED RPM trigger point. The shift RPM is set in 100 RPM steps.

#### 2.1.4.17 Shift Delta

Shift Delta Ok 500 Add This allows the user to set the RPM change required to light the next shift LED. The shift delta RPM is set in 100 RPM steps.

Note that this RPM setting works for each LED or set of LED's and is dependent on the shift light mode chosen.

*For Example:* If the user sets Shift Light Mode = 1 (fully sequential), with a final Shift Light RPM of 10,000 RPM, each of the lower shift lights will illuminate at the RPM increment below this. If the shift delta set to, for example, 500 RPM, the shift lights would illuminate at:

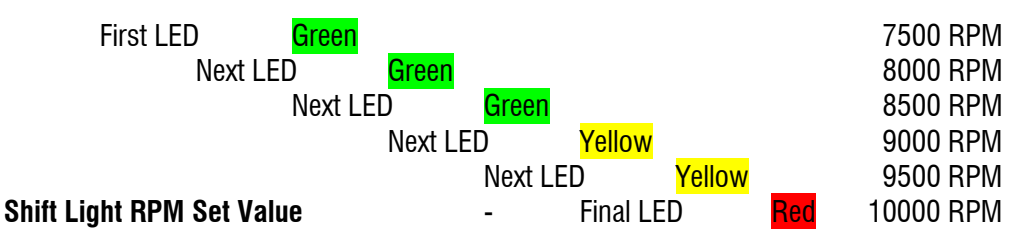

If the final Red shift light is illuminated for more than 1 second, the entire bank of shift lights will rapidly flash.

#### 2.1.4.18 Pulses per Cycle

Pulses∕Cycle Ok 4 Add The DigiDash<sup>2</sup> will run with various different ignition systems. This menu option allows the user to tailor the system to their engine. The pulses/cycle setting effectively represents the number of cylinders the

engine has. However the number of pulses generated can vary greatly depending upon the number of ignition coils on a particular engine or the output from an engine management system. The unit can be set from 1 to 8 pulses per cycle.

Note : Often the easiest way to set this parameter is to run the engine at an idle and read the RPM display. Most engines idle around 1000RPM when cold. If the reading says 500RPM then change the pulses-per-cycle to <u>half</u> of its current setting.

#### 2.1.4.19 Speedo Calibration & Gear Calibration

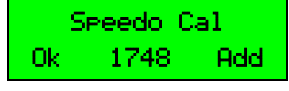

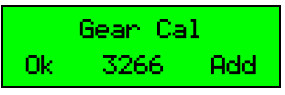

These are key numbers for the system and define the calibration of the speedometer, odometer and gear display. Note that for legal reasons the MPH displayed on the DigiDash reads 3% high at all speeds. If you have problems with the calculations we will be on hand to help. Before the DigiDash can be used the user must calculate and input the Pulses per mile and prop ratio figures. To do this a computer program is supplied

on the floppy disk supplied. If you do not have access to a computer or need advice on the best place to measure the vehicle's speed please contact ETB Instruments for help.

#### Information you need to calibrate the unit:

- Wheel & tyre size
- Differential Gear ratio (when the speed sensor is fitted to propshaft)
- Details of the cars transmission system (RWD, FWD etc)

#### Note - You MUST use BOTH magnets supplied with the kit.

#### 2.1.4.20 Vehicle Weight (Kg)

Veh Wei9ht K9 Ok 600 Add This allows the user to specify the weight of the vehicle in kilograms (Kg). This is used for the BHP / Power calculation. The valid range is 250 to 2500Kg. Default = 600Kg.

#### 2.1.4.21 Primary (gear) Ratio

Primary Ratio Ok 1500 Add This is the primary reduction gear ratio of the vehicles engine. For car engines this should be set to 1000 (1:1). For Bike engines the ratio is generally around 1.5:1 - which is entered as 1500 here. Check your

service manual to get the correct ratio values for your particular engine.

#### 2.1.4.22 Number of Gears

Num Gears Ok 6 Add Allows the number of gears in the vehicle to be entered. The valid range is between 2 and 6.

#### 2.1.4.23 Gear Ratios 1-6

Gear 1 Ok 2769 Add This allows the entry of the vehicles gear ratios. It is shown as a 4-digit number. The first digit represents the integer, whilst the others represent the three decimal places. For example, for a ratio of 2.769 : 1 you enter 2769

## 2.2 Configuration Using DigiTools Software

The DigiDash2 is best configured using the DigiTools software supplied on the CD-ROM, as this allows access to all the settable features by the user.

Please refer to section 4 entitled "DigiTools PC software" for instructions on how to use the software for configuration and data analysis.

## **3 Using the DigiDash<sup>2</sup> Display**

There are two main information areas on the DigiDash<sup>2</sup> Display. These can be cycled through various displays using the **A** or **B** buttons during normal use.

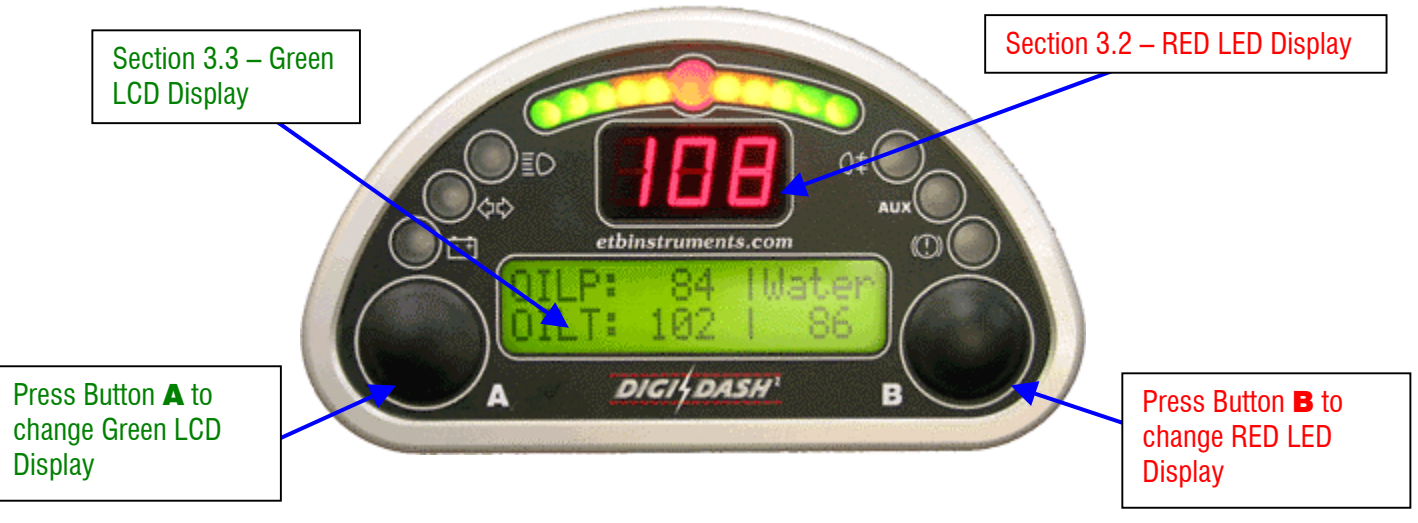

## **3.1 Button Functions (General Operation)**

The DigiDash2 has two functions per button. A normal button press has one function and prolonged button press for more than 2 seconds has another. This allows you to switch menus, reset variables, select different modes such as configuration, all with just two buttons on the display.

Even more functionality is accessible when using the remote button kit (contact ETB for details) which is attached to the connector on the back of the display unit. This allows you to remote mount buttons on a steering wheel for instance. The remote button kit has 4 buttons. Two duplicate Button A and Button B, and two others, C and D, allow you to access extra functions.

| Putton A | Press Once | Moves to the next LCD display screen                            |
|----------|------------|-----------------------------------------------------------------|
|          | Hold Down  | To Start / Stop the Logger. (If enabled in DigiTools Configure) |
| Dutton D | Press Once | Move to the next LED display                                    |
|          | Hold Down  | Resets current LCD displays (For example Max Hold Screens)      |

#### Holding Down Buttons A <u>and</u> B together enters Configuration Mode. (Only possible if Speed = 0)

| Putton C | Press Once | Moves to the previous LCD display screen                                                                                                 |
|----------|------------|----------------------------------------------------------------------------------------------------|
|          | Hold Down  | No Function                                                                                                    |
| Button D | Press Once | <ol> <li>Acts as a Start / Stop for the Lap Timer in Track Day Mode</li> <li>Arms Lap Timer and acts a reset in Race Day Mode</li> </ol> |
|          | Hold Down  | No Function                                                                                                    |

## 3.2 RED 3-Digit LED Display

The large three-digit (7 segment) display in the middle of the DigiDash<sup>2</sup> is used to display one of five parameters:-

- 1. Speed (MPH or KMH)
- 2. RPM
- 3. Engaged Gear
- 4. Warning Alarms
- 5. Logger Status (On or Off Configured using DigiTools Software)

Press Button B to cycle between Speed, RPM and Engaged Gear:-

## 3.2.1 Speed

The RED LED display can be used to indicate the speed of the vehicle. This can either be in miles per hour (MPH) of kilometres per hour (Km/h) depending on the unit of measurement selected. MPH or Km/h can be selected either directly via the display using Setup mode (see 2.1) or by using the DigiTools configuration software (See 4.1). The maximum possible indicated speed in MPH is 250, or if Km/h is the selected unit of measurement the maximum is 400.

## 3.2.2 RPM

Engine revolutions per minute (RPM) is displayed in increments of 100, with a maximum possible indication of 25.5, or 25,500 RPM. For example, the RPM shown below is 4,200 RPM.

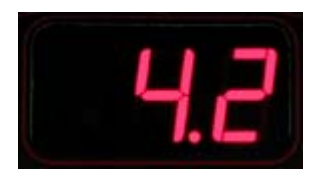

## 3.2.3 Engaged Gear

The RED LED display can also indicate engaged gear. For this display to function correctly, the correct gear ratios of the gearbox must be entered either using the Display (Setup mode) or DigiTools software. The DigiDash<sup>2</sup> then calculates from the vehicle's Speed and RPM, the gear selected.

| Display | <u>Description</u>                 |
|---------|------------------------------------|
| 1       | 1 <sup>st</sup> Gear               |
| 2       | 2 <sup>nd</sup> Gear               |
| 3       | 3 <sup>rd</sup> Gear               |
| Ч       | 4 <sup>th</sup> Gear               |
| 5       | 5 <sup>th</sup> Gear               |
| 6       | 6 <sup>th</sup> Gear               |
| C       | Clutch Down                        |
| N       | Neutral (for motorcycle gearboxes) |

## 3.2.4 Warning Alarms

One of the following warning alarms will be indicated on the RED LED display, in the event of monitored values exceeding the parameters specified in Setup.

| EER                      | <u>Coolant Temp Alarm</u><br>When this is shown the Coolant Temperature has exceeded the specified limit.                                                                                                    |
|--------------------------|----------------------------------------------------------------------------------------------------|
| OLA                      | <u>Oil Temperature Alarm</u><br>When this is shown the Oil Temperature has exceeded the specified limit.                                                                                                    |
| BPR                      | <u>Oil Pressure / RPM Alarm</u><br>This alarm shows the oil pressure has dropped below the specified oil pressure<br>limit, at an engine RPM higher than the set level. (e.g. Below 20psi when RPM<br>is greater than 2000) |
| FLR                      | <u>Fuel Level Alarm</u><br>You can set a percentage level of fuel remaining in the tank below which this alarm will be operated.                                                                                            |
| FPR                      | <u>Fuel (AUX) Pressure Alarm</u><br>This alarm shows that <u>Auxiliary</u> Pressure has dropped below the set limit.                                                                                                    |
| <b>[]</b> . <i>I</i> .L. | <u>Oil Pressure Alarm (Mechanical Switch)</u><br>The oil pressure sensor incorporates a low-pressure switch (terminal WK) that<br>when activated will show this display. The switch will operate below 7.5psi (0.5<br>BAR). |

Note : The Alarm 'LEV' indicates <u>Oil Level</u> warning. This warning can be configured using DigiTools if there is an an oil level switch present on the engine you are running. (for example, some Yamaha R1 motorcycle engines have an oil level switch).

## 3.2.5 Logger Status

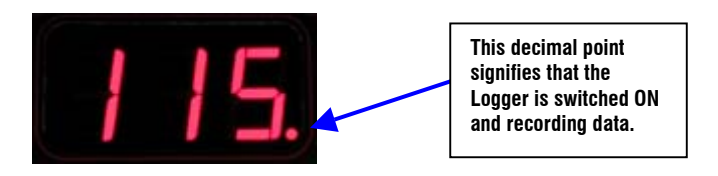

Using the DigiTools software for configuring the DigiDash<sup>2</sup>, you can program this decimal point to illuminate if the logger is switched ON to record data.

## 3.3 GREEN LCD Character Display

This is the main display for most sensor readouts. The LCD has several different "screens" of information available. Depending on which display options are enabled (see the DigiTools Configure section (4.12) of the manual for details) there are various screens that can be displayed. These are cycled between displays by pressing the **A** button. If Button **C** is connected, this button will cycle through the available screens in the opposite direction.

## 3.3.1 LCD Display Screens in Detail

| OILP: 16  Water<br>OILT: 86   86    | OILP : Oil Pressure in PSI (or BAR)<br>OILT : Oil Temperature in °C (or °F)<br>Water: Water Temperature in °C (or °F)                                 |
|-------------------------------------|----------------------------------------------------------------------------------------------------|
| Odo: 00000  Fuel<br>Bat: 13.2   11% | Odo : Vehicle Odometer (Total)<br>Bat    : Battery Voltage<br>Fuel : Fuel Level as a percentage of full                                               |
| RPM: 4295  Gear<br>MPH: 29   2      | RPM : Engine revolutions per minute<br>MPH : Miles per hour (KMH = Kilometres per hour)<br>Gear : Engaged Gear ('N' for neutral, 'C' for clutch-down) |
| En9ine: Øh:10m                      | Engine : Elapsed Engine Run Time                                                                                                    |
| AuxPsi: 18 psi                      | Aux Psi : Auxiliary Pressure in PSI                                                                                                    |
| Lst:002 00:49.08                    | Lst : Last lap number and time                                                                                                    |
| Bst:002 00:49.08                    | Bst : Best lap number and time                                                                                                    |
| L:002 T:0h01m49s<br>5:08 9.99s      | L: Lap Number you are on<br>T: Lap Elapsed Time<br>S: Current split sector you are in (+ or – sector time from Best Lap)                              |
| Accel: 000->060                     | Accel : Start & Stop Speed (e.g. 0 – 60) (Decel = Deceleration timer)                                                                                 |
| Time: 0:03.5                        | Time : Time Recorded                                                                                                    |
| Power: 000 BHP                      | Power : Instantaneous Estimate of Engine brake horse power (BHP)                                                                                      |
| Max : 043 BHP                       | Max : Maximum recorded BHP Estimate                                                                                                    |
| G Turn : +0.64 9                    | G Turn  : Lateral G-Force  (+/– Indicates Left / Right Turn)                                                                                          |
| G Accel: -0.34 9                    | G Accel: Longitudinal G-Force (+/– indicates Acceleration / Braking)                                                                                  |
| TrTime: 2h37m55s                    | TrTime : Elapsed Trip Time since last engine start (since last <u>Manual</u> Reset)                                                                   |
| TrDist: 0005.0                      | TrDist : Trip Distance                                                                                                    |
| Max OP: 144 psi                     | Max OP : Maximum Oil Pressure recorded (since last reset)                                                                                             |
| Max OT: 149 de9C                    | Max OT : Maximum Oil Temperature recorded                                                                                                    |
| Max WT: 149 de9C                    | Max WT : Maximum Water (Coolant)Temperature recorded                                                                                                  |
| Max DC: 13.6 VDC                    | Max DC : Maximum Battery Voltage recorded                                                                                                    |
| Max RPM: 10670                      | Max RPM : Maximum RPM recorded                                                                                                    |
| Max MPH: 250                        | Max MPH : Maximum Speed recorded                                                                                                    |
| Max Turn :+0.729                    | Max Turn : Maximum Lateral G-force recorded                                                                                                    |
| Max Accel:-0.969                    | Max OT : Maximum Longitudinal G-force recorded                                                                                                    |

## 3.4 Lap Timing

NOTE : In order to use the DigiDash<sup>2</sup><u>Manual</u> Lap Timing it is necessary to have extra buttons connected to the Display, as Button **D** functions as your start/stop button. A remote 4 button kit for attaching to the connector on the back of the Display is available for purchase separately from ETB. References to Buttons **C** or **D** assume that you have installed this remote button kit.

The Lap Timer system can be operated in two different modes:

#### 3.4.1 Manual Lap Timing / Track Day Mode

Track Day Mode involves triggering the timer manually each time the start / finish line is passed by pressing Button  $\mathbf{D}$ .

To set the DigiDash<sup>2</sup> to Track Day Mode, the LAP BLANK period must be set to ZERO (0). The LAP BLANK period can be set to zero either directly using the Setup Menu on the display or via the DigiTools Configure Software.

#### 3.4.2 Infra-Red Lap Trigger / Race Day Mode

By connecting the Lap Trigger module (available separately from ETB) to the **POWER**/**TRIGGER** harness, infra-red trackside beacons can be used to automatically trigger the Lap Timer.

The Lap Trigger module must be mounted at the side of the vehicle such that it will be aligned to the trackside beacon when the car passes by. Note that some tracks have their beacons on the left-hand side of the track, whilst others have it on the right. If you intend to attend many different circuits it is convenient to ensure that the mount is <u>easily</u> changed from side to side.

To ensure the unit only responds to <u>one</u> beacon on a track it is important to set the LAP BLANK period correctly in the DigiDash<sup>2</sup> Setup:

As you approach your beacon to start the first flying lap then press button  $\mathbf{D}$  (or Hol-Down Button  $\mathbf{B}$ ). This will reset the lap times and arm the lap timer ready for the beacon. The symbols >>> will appear in the lap timer window indicating the first flying lap.

*For example:* If you are lapping in around 1min 30secs set the Lap Enable Time to 75 (1min 15secs). This will ensure any spurious infra-red beacons detected in the first 75 seconds of a new lap are ignored.

If you wish to purchase your own Infra-red Beacon please contact ETB for details.

#### 3.4.2.1 Testing the Lap Trigger Module

The **red STATUS** LED on the Datalogger can be used to verify that the Lap Trigger module is receiving a signal. In order to do this you must first set the operation of the **STATUS** LED on the Datalogger to Sensor Mode using the DigiTools Configure software (General Settings TAB). Any standard TV remote control handset can be used to test that the Lap Trigger is receiving a good signal. Simply point the remote-control at the installed lap timer module and the red **STATUS** LED should illuminate.

## **3.5 Acceleration Timer**

This allows the measurement of different acceleration and deceleration (braking) runs. By default the unit is configured to perform a 0-60mph run.

Using the timer is simple:

#### **3.5.1 Acceleration runs:**

Ensure the vehicle is starting below the start speed you have entered. For standing starts ensure the vehicle is stationary.

Use Button **A** button to choose the Acceleration-Timer Display. If you are overwriting a run hold down Button **B**. This will zero the stored value on the display.

The timer will start as soon as one of the magnets passes the speed sensor. The timer will automatically stop when the chosen stop speed is reached, and the time will be displayed.

## **3.5.2 Braking runs:**

Perform the same procedure as above, making sure that your starting speed is higher than the chosen start speed. As you apply the brakes and the vehicles speed drops below the start speed the timer will be enabled. Once you have reached the desired stop speed the timer will stop and hold the deceleration time.

If you want to view the acceleration curve on a PC later, make sure you turn data logging on before you start the run. You can log multiple runs by turning the data logging on and off for each run.

| Warning                                                                                                    |    |
|----------------------------------------------------------------------------------------------------|----|
| The acceleration timer should be used with great care.<br>Do not use the timer on public roads.<br>Please ensure you give due consideration to the safety of othe<br>road users whilst using this feature.<br>Accidents resulting in the improper use of this feature<br>invalidate the product guarantee. | er |

## 3.6 Troubleshooting

| Problem                                       | Solution (try in order)                                                                                                    |
|-----------------------------------------------|----------------------------------------------------------------------------------------------------|
| <b>POWER</b> LED on Datalogger is not lit     | <ol> <li>Check the power connections (Fused Red Wire and<br/>Single Black wire on <b>POWER/TRIGGER</b> Harness)</li> <li>Check the Fuse</li> </ol>                                                                                                    |
| Nothing on the Display                        | <ol> <li>Check the CAN cable connectors are plugged in</li> <li>Check that the Datalogger is powered (<b>POWER</b> LED is lit)</li> </ol>                                                                                                    |
| Speedo doesn't work                           | <ol> <li>Check magnets North-South orientation ('dot' must face down)</li> <li>Check distance to sensor (1mm)</li> <li>Check Loom Plug is tight</li> <li>Test the Sensor using the Datalogger STATUS LED</li> </ol>                                                                                      |
| Speedo is erratic or poor at<br>high speeds   | <ol> <li>Distance between magnets and sensor is too great</li> <li>Magnets are mounted on a vehicle part that has lateral<br/>movement.</li> <li>Sensor Bracket is moving in relation to the magnets /<br/>Bracket too weak.</li> </ol>                                                                  |
| Gear Display does not show<br>engaged Gear    | <ol> <li>Check that you have entered the Gear ratios of your<br/>gearbox using Setup Mode</li> <li>Check that you have correct Speed and RPM input<br/>signals</li> <li>Ensure that you have entered the correct values for the<br/>SPEED CAL and GEAR CAL using the DigiTools<br/>Calculator</li> </ol> |
| I get interference when the engine is running | <ol> <li>Check the connections are tight</li> <li>Use the CDI or ECU tacho output if possible</li> <li>If you use the LT coil tap, try connecting the tacho shield<br/>wires (clear wire <u>and</u> woven shield) to chassis ground.</li> </ol>                                                          |
| Display sensors show 'NC'                     | <ol> <li>Check wiring to sensor and connections</li> <li>Check that there is a good ground connection for the sensor (this is made via the sensors body)</li> </ol>                                                                                                    |
| The lights are too bright                     | 1. The brightness of the displays is variable. Use the SETUP-MODE to change the brightness                                                                                                    |

## 4 DigiTools PC Software

Supplied free with the DigiDash<sup>2</sup> is a comprehensive software package. This software is designed to run on any Microsoft Windows 32bit operating system (Win95, 98, ME, NT, 2000 & XP). Minimum specification for the PC is a P133 with 32MB of memory, and an 800x600 SVGA display.

(Please note that this manual does not contain information about using Windows, and assumes that are already familiar with standard Windows operations such as click, double-click, right-click, drag and drop etc. For further information on using Windows please refer to the instructions supplied with your operating software)

## 4.1 Connecting the Serial Cable to a PC

To configure the DigiDash<sup>2</sup>, first connect the Serial cable to the port on the Datalogger labelled "**SERIAL**". This allows the user to connect to a PC computer via the built-in RS232 serial port.

(NOTE: If your computer does not have a RS232 serial port, a USB to Serial adapter is available for purchase from ETB Instruments.)

## 4.2 Installing the DigiTools Software

- Insert the DigiTools CD into your CD-ROM Drive.
- Using the mouse, Left double-click on "My Computer" Icon
- Right-Click on CD-ROM Drive Icon and select "Explore"
- Select all files shown on CD-ROM and by Right-Clicking on these files, drag and drop them into a suitable folder on your Hard Drive.

To start the DigiTools program, double-click using the left mouse button on the ETB icon.

Once the program is running you should see the following Menu with three main sub-programs:-

| DigiDash2 Tools     |       |
|---------------------|-------|
| DigiDash2 Analysis  |       |
| DigiDash2 Configure | e     |
| DigiDash2 Calculato | r     |
| Exit                | About |

To select the program you require, left-click on the appropriate button. To exit the DigiTools click on the EXIT button.

## 4.3 DigiDash<sup>2</sup> Configure

For full access to all the DigiDash2 parameters and functions that can be specified by the user, you must use the DigiTools Configure program. After clicking the DigiDash2 Configure button, the box below will be displayed.

## 4.3.1 Version Tab

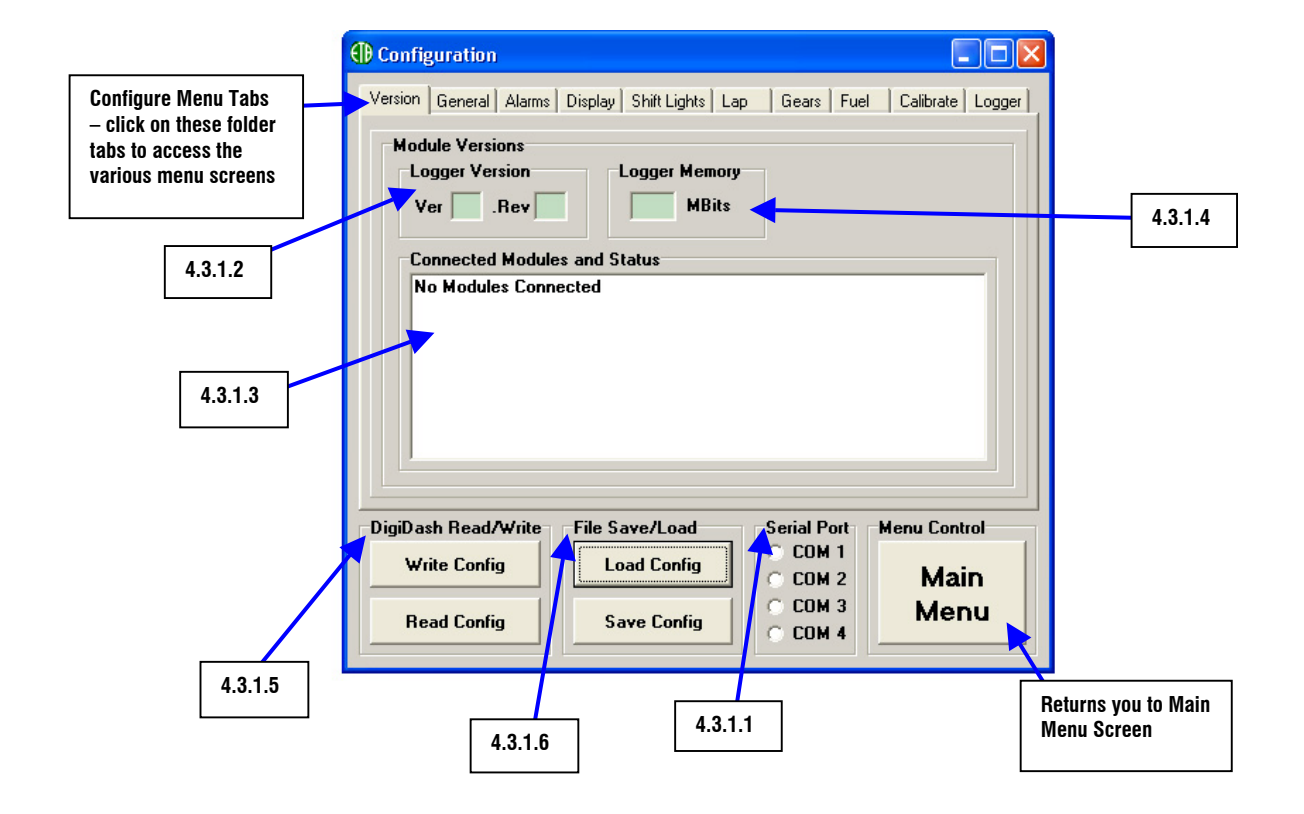

#### 4.3.1.1 Serial Port

To automatically connect the Datalogger to a PC, you must first select the COM Port that your PC is using to connect to the DigiDash2. If you are using the RS232 serila port, this is usually set as COM Port 1. Other COM Ports can be specified if necessary (usually when using a USB port).

#### 4.3.1.2 Logger Version

When the Datalogger is connected to the PC, the DigiDash2 Version and Revision number will be displayed in these boxes.

#### 4.3.1.3 Connected Modules and Status

Information on any modules connected to the Datalogger via the **DIGICAN** connection (such as the Display) will be indicated here, including their version number and serial number.

#### 4.3.1.4 Logger Memory

The maximum available memory installed in the Datalogger will be displayed here when the unit is connected to a PC. The standard logging memory is 17.3 MB.

#### 4.3.1.5 DigiDash Read/Write

After selecting the correct COM Port (4.3.2), you can test the connection using the DigiDash "**Read Config**" buttons. The **Read Config** button is used for downloading or "reading" the current configuration of the DigiDash2 to the DigiTools.

If the Display module is connected, by clicking on the **Read Config** button you should see the following shown on the Display:

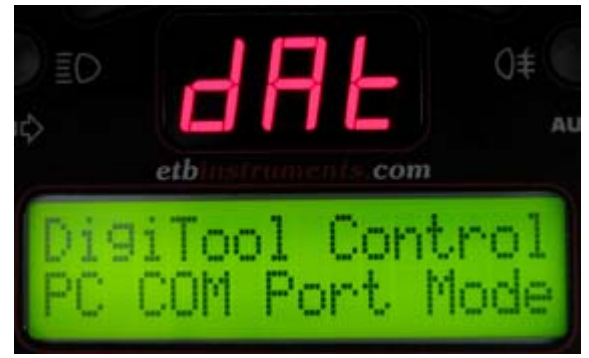

The DigiTools Configuration menus will now be set to the current settings of the DigiDash2. A box will appear confirming that the Configuration has been correctly downloaded.

Once you have accessed the menu screens in the Configuration program and changed the parameters to your desired settings, the "**Write Config**" button is used to upload or "write" your configuration to the DigiDash2. A dialog box will appear confirming that your configuration has been correctly uploaded or "written" to the DigiDash2.

#### 4.3.1.6 File Save/Load

You can save files with a particular configuration to your hard drive by clicking on the "**Save Config**" button. These files will be saved as a ".dcf" file type. This will enable you to save different DigiDash2 configurations and upload them as desired.

To load a previously saved file, simply click on the "Load Config" button, locate the desired configuration file and click "Okay" to load the configuration to the DigiTools software. Remember that once the file is loaded, if you wish to program the DigiDash2 to the settings contained in the file, you must then click on "Write Config" in order to upload the settings to the Digidash2.

## 4.3.2 General Tab

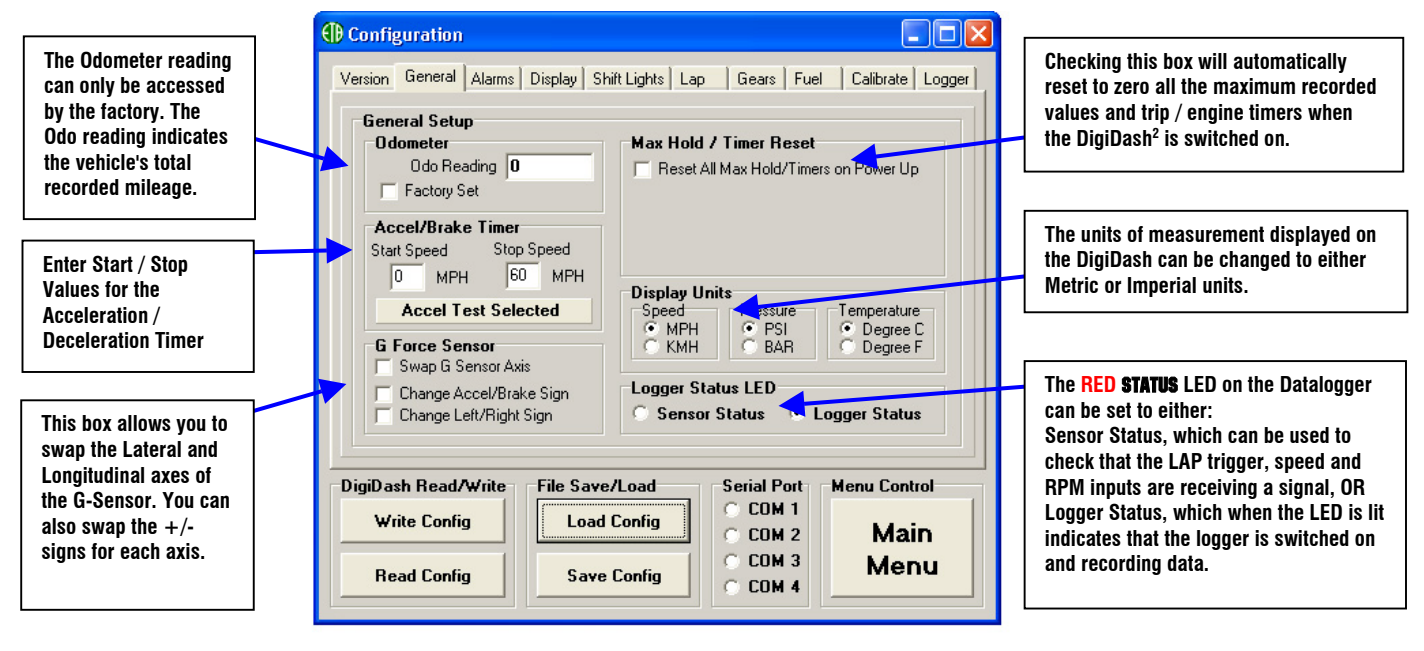

## 4.3.3 Alarms Tab

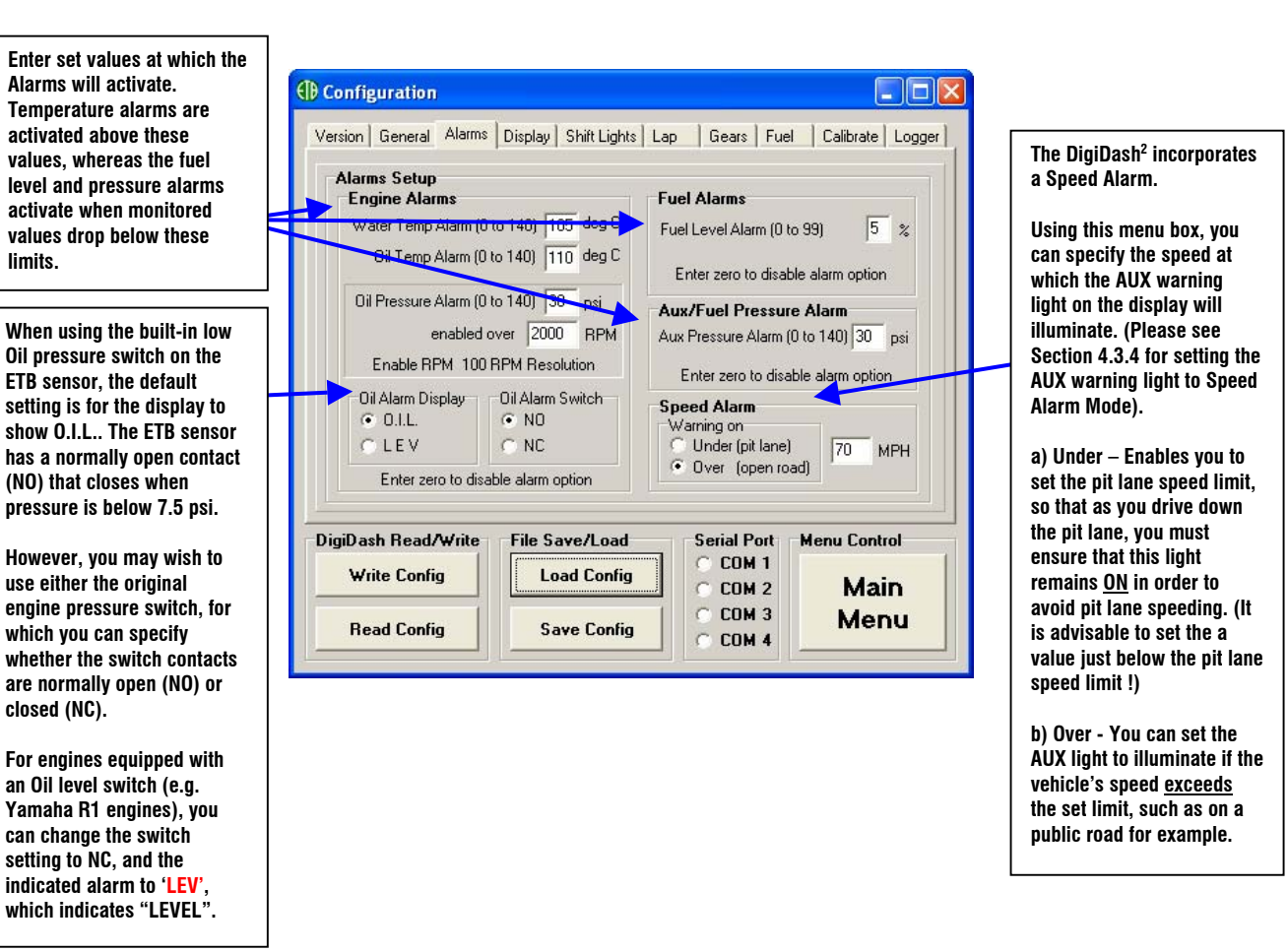

### 4.3.4 Display Tab

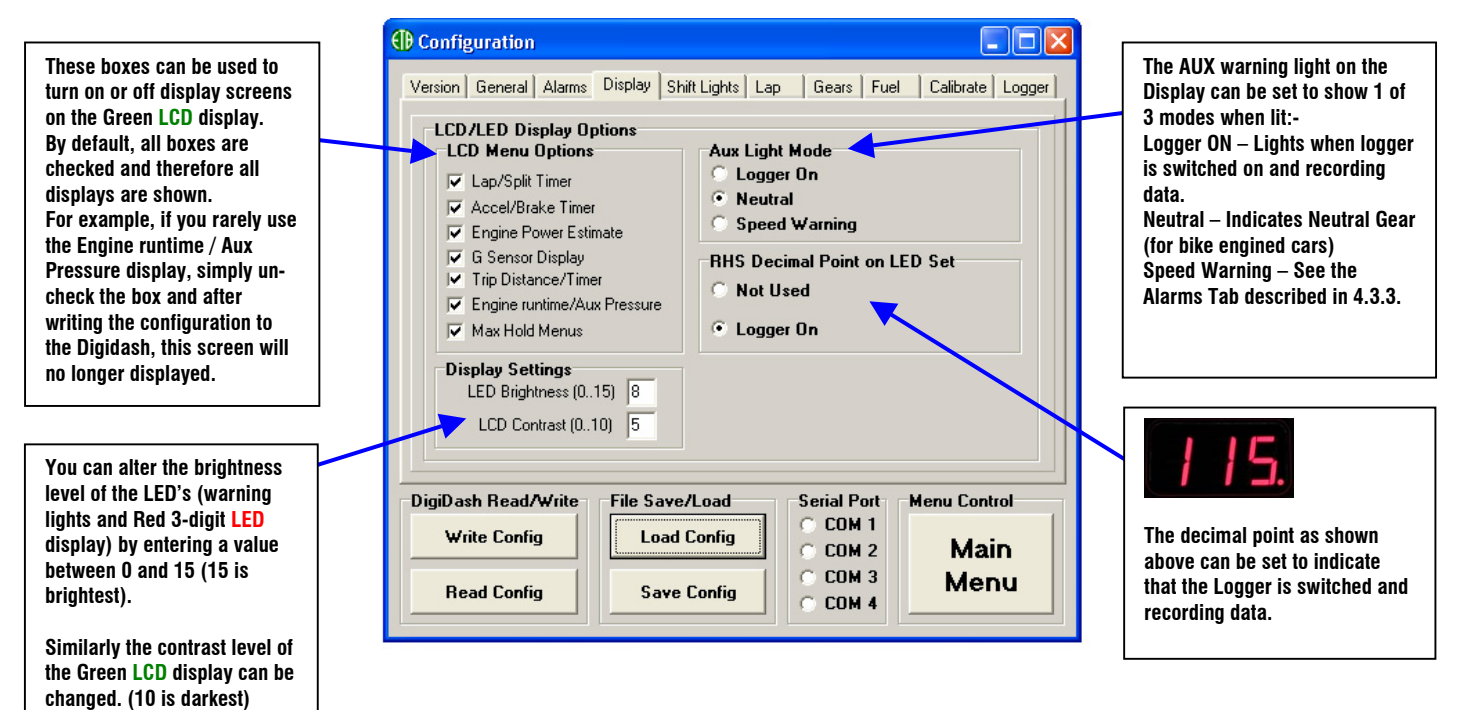

## 4.3.5 Shift Lights Tab

|                                                                                                    | Configuration                                                                                                    |                                                                                                    |
|----------------------------------------------------------------------------------------------------|----------------------------------------------------------------------------------------------------|----------------------------------------------------------------------------------------------------|
| The bank of shift lights<br>can operate in 3 modes:<br>Fully Sequential –<br>(Norm) each LED will<br>light in turn as the revs<br>increase.<br>Block – The Green LED's<br>will illuminate as one<br>block, then the yellow<br>LED's and finally the<br>main Red LED.<br>Single RED - If you just<br>want the main RED LED<br>to light when peak RPM<br>is reached, set the Delta<br>Value to Zero. | Version       General       Alarms       Display       Shift Lights       Lap       Gears       Fuel       Calibrate       Logger         Shift       Lights       Mode       Off       Norm       Block       Øthit       Display       Shift       Norm       Block       Flash on max shift time       Shift Points:       Peak       6500       RPM       Delta       500       RPM       Shift Points:       Peak       6500       RPM       Shift Points:       100       RPM       Shift Points:       100       RPM       Shift Points:       100       RPM       Shift Points:       100       RPM       Shift Points:       100       COM 1       Menu Control       COM 1       Main | The entire bank of shift<br>lights will flash rapidly if the<br>RED LED remains lit for<br>more than 1 second.<br>Uncheck this box to turn this<br>feature off.<br>This is used to set the RPM<br>values at which the shift<br>LED's will illuminate:<br>Peak – Sets value for Main<br>RED shift LED<br>Delta – Sets the RPM<br>increments between each |
|                                                                                                    | Read Config     Save Config     C COM 3     Menu                                                                                                    | LED. (see Section 2.1.3.17<br>for further details).                                                                                                    |
|                                                                                                    |                                                                                                    | ior iurther details).                                                                                                    |

#### 4.3.6 Lap Tab

Lap / Split Timer Setup. Lap Trigger Blanking Period (LAP BLANK). – This is the period of seconds from passing your Lap Beacon that the DigiDash<sup>2</sup> will ignore other infra-red signals. (for example from other trackside beacons). If this value is set to zero, the DigiDash<sup>2</sup> assumes you require Manual Track Day mode. This is manual lap timing using button D as a start/stop button for each lap.

Lap Display Switch Back Time – After completing a lap, the Green LCD display will automatically show your last lap time and best lap time. This is the period of seconds that this information will remain on the LCD display.

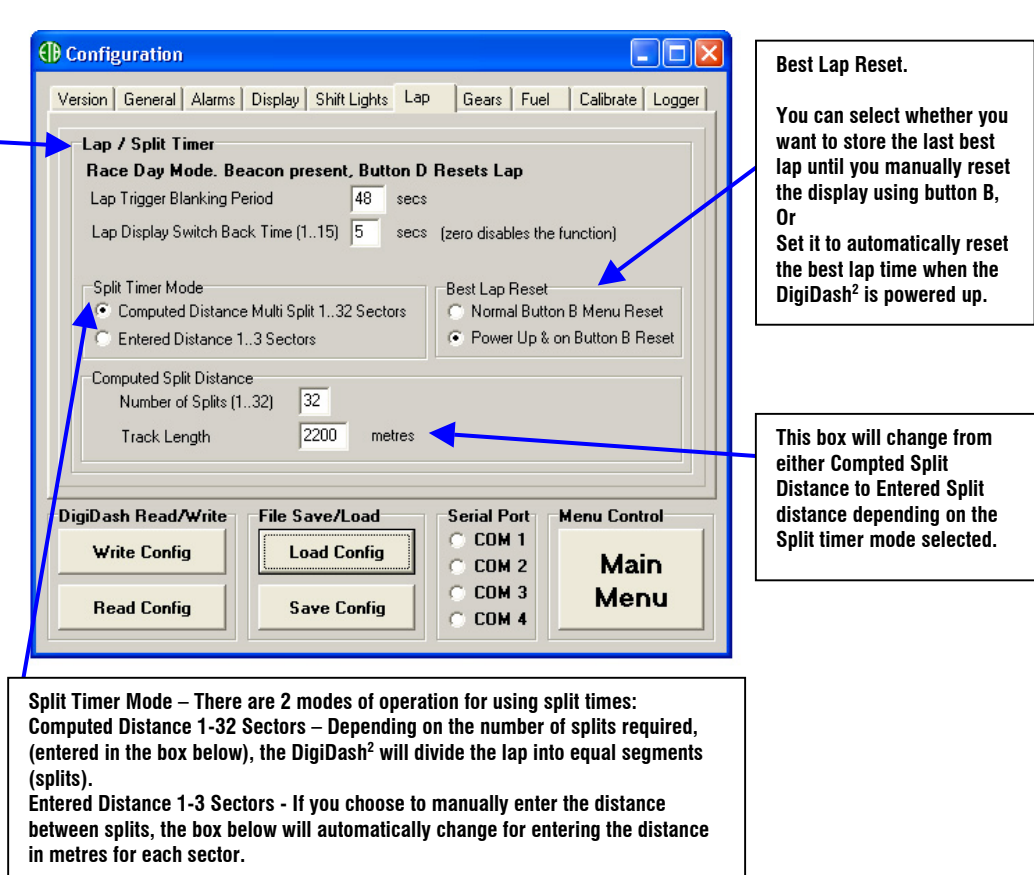

## 4.3.7 Gear Tab

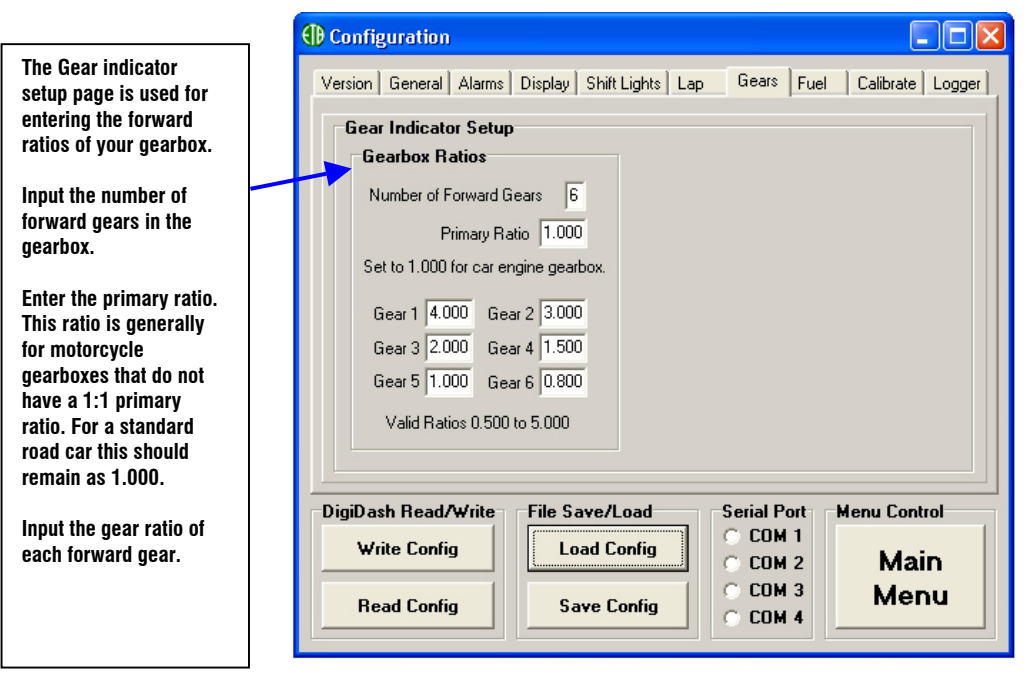

#### 4.3.8 Fuel Tab

Use this screen for selecting the type of fuel sender that will be used in conjunction with the DigiDash<sup>2</sup>. The ETB float arm sensor is supplied as standard and therefore the default setting is to use this fuel sensor. Alternatively you can set the DigiDash<sup>2</sup> to work with either VDO lever-arm float units, VDO Dip-Pipe fuel senders, or a Capacitive Type Fuel sender. All these fuel senders are available for purchase from ETB Instruments.

## 4.3.9 Calibrate Tab

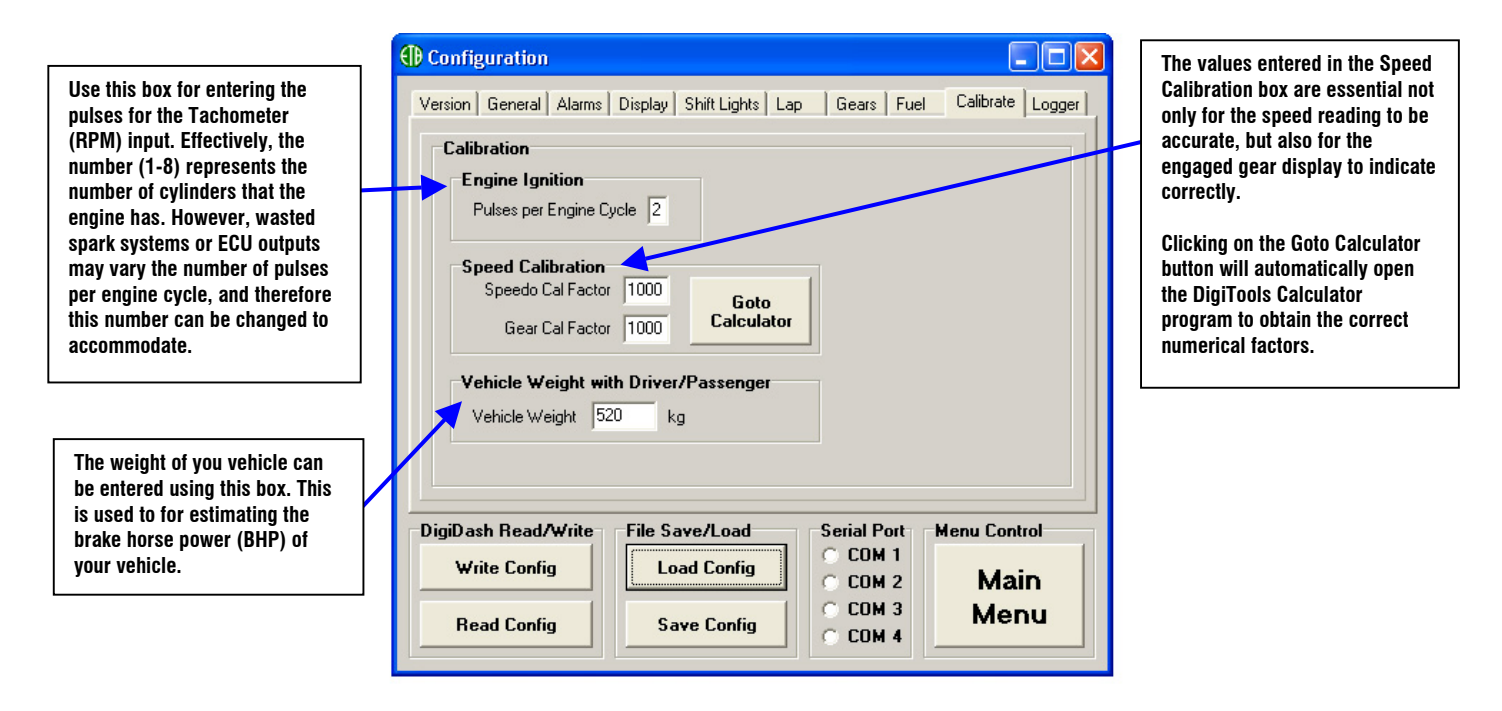

## 4.3.10 Logger Tab

| Logger Configuration<br>This box is used for controlling<br>how the Logger is switched On or<br>Off to record data.<br>There are 2 Modes of operation:                                                       | Configuration     Version General Alarms Display Shift Lights Lap Gears Fuel Calibrate Logger     Logger Configuration     Logger Disabled                                                                                  | You can pause the recording of<br>data by setting the Logger to<br>pause when:<br>The vehicle is stationary (i.e.<br>Speed = 0)<br>Or                                                  |
|----------------------------------------------------------------------------------------------------|----------------------------------------------------------------------------------------------------|----------------------------------------------------------------------------------------------------|
| <u>Display Button A</u> can be set to<br>turn the Logger On or Off. When<br>you wish to start recording data,<br>hold down Button A for more than<br>2 seconds and the LCD display                           | Display Button A (On/Off hold button down until logger changes)     Logger Switch (On/Off SPST switch on legger unit wiring loom)  Logger Pause Control      Pause logging if the vehicle is stationary. e.g. Speed is zero | The engine is switched off<br>(RPM = 0)                                                                                                    |
| will indicate that the Logger is<br>switched On. Similarly, hold down<br>Button A to switch the Logger Off.<br>Logger Switch. The<br>Orange/Brown wire on the green                                          | Pause logging if the engine is switched off. e.g. RPM is zero      Logger Sampling Rate     10Hz Samplig Rate (Default logging for key sensors)     20Hz Samplig Rate (Increased resolution logging key sensors)            | The Logger sampling rate can<br>be switched between 10Hz &<br>20Hz. This means that the<br>Logger will record data values<br>either 10 or 20 times per<br>second A sampling of 10Hz is |
| <b>POWER/TRIGGER</b> connector can be<br>used for switching the Logger On<br>or Off. This wire should<br>connected to a Single Pole Single<br>Throw Toggle switch (not<br>supplied) for switching to Ground. | DigiDash Read/Write       File Save/Load       Serial Port       Menu Control         Write Config       Load Config       COM 1       Main         Read Config       Save Config       COM 3       Menu                    | Note that by increasing the<br>sample rate to 20Hz, you will<br>reduce the amount of time that                                                                                         |
|                                                                                                    |                                                                                                    | the Logger can record data, as<br>a rate of 20Hz increases the<br>amount of memory used for<br>each second of data recorded.                                                           |

## 4.4 DigiDash<sup>2</sup> Calculator

The DigiDash2 Calculator is used for calculating the required Speedo and Gear Cal Ratios that are essential for the DigiDash2 to show speed and gear correctly. You will need information concerning your vehicle, including: **Speed Sensor Location** Tyre Size Differential Ratio (Final drive) Once you entered the details of your vehicle, click the "Calculate" button and the yellow boxes will show the resulting values. Click "Goto Configure" to directly input the values on the Configure screen.

| el Sensor © Road Tyres<br>el Sensor © Slick Tyres<br>el Sensor © Unknown Tyres<br>Sensor Final Drive Type<br>el Sensor © Sprocket © Gear Diff |
|----------------------------------------------------------------------------------------------------|
| Bear Ture Width 205 🚽 mm                                                                                                    |
| Rear Tyre Profile 60 💌 %<br>Rear Wheel Diameter 13 💌 inches                                                                                   |
| Results<br>Speedo Cal <mark>6293</mark> Goto<br>Gear Cal <mark>1000</mark> Configure                                                          |
| Calculate                                                                                                    |
|                                                                                                    |
| Main Menu                                                                                                    |
|                                                                                                    |

## 4.5 DigiDash<sup>2</sup> Analysis

The standard internal memory capacity of the DigiDash<sup>2</sup> is 17.3Mb. Each time the Logger is started the DigiDash<sup>2</sup> records data for each parameter (as listed below) until it is manually switched off (or when ignition is switched off if configured using DigiTools to do so). The DigiDash<sup>2</sup> automatically treats this as a single session or data set. You can record up to 16 sessions or data sets, providing that the memory capacity is not exceeded recording previous sessions.

For information on how to start / stop the logger, please refer to Sections 4.3.10 and 3.1, which explain how to configure the Logger and the associated button functions.

The vehicle parameters that are logged are:

- Engine Revs (RPM);
- Speed (MPH or KMH);
- Engaged Gear;
- Brake %
- Oil Pressure;
- Oil Temperature;
- Water Temperature;
- Fuel Level;

- Auxiliary Pressure (Can be used for Fuel or Boost Pressure);
- Battery Voltage;
- Lap Number
- Lap Times (s)
- Split Times (s)
- Longitudinal G-Force;
- Lateral G-Force

#### 4.5.1 Downloading Logged Data from the DigiDash<sup>2</sup>

When you wish to analyse the logged data, you must connect the serial cable to the Datalogger and your PC and click on DigiDash2 Analysis in DigiTools. The following screen will appear:

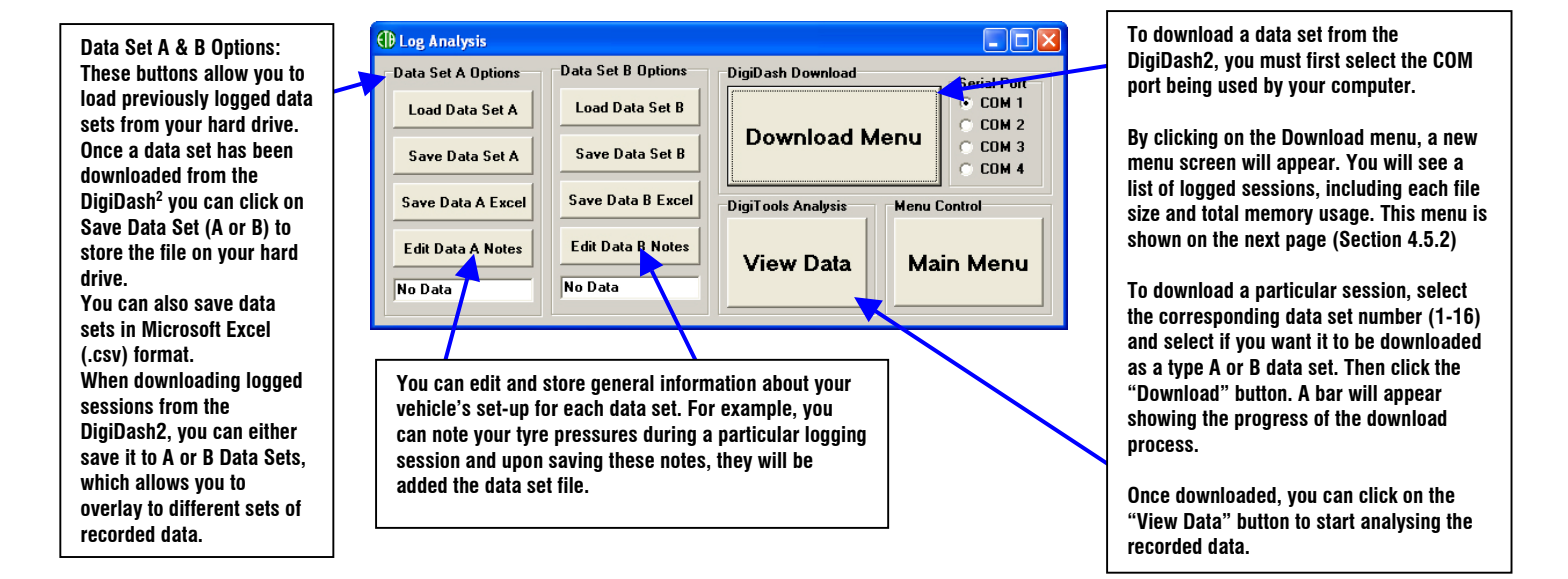

#### 4.5.2 Download Menu Screen

| Latest Log Session |         | Log Length  |         |       |            | Date and T       | ime Logged |
|--------------------|---------|-------------|---------|-------|------------|------------------|------------|
| las Caulas I       | -       | Tim         | e mine  | Size  | b Butan    | dd/mm/yy         | 24Hr       |
| Log Session        | ·       | 0.9         | mins    | 6.9   | KUytes     | 00700700         | 00.00.00   |
| Log Session        | 2       | NA          | mins    | NA    | kBytes     | 00/00/00         | 00.00.00   |
| log Session        | 3       | NA          | mins    | NA    | kBytes     | 00/00/00         | 00:00:00   |
| log Session        | 4       | NA          | mins    | NA    | kBytes     | 00/00/00         | 00:00:00   |
| og Session         | 5       | NA          | mins    | NA    | kBytes     | 00/00/00         | 00:00:00   |
| og Session         | 6       | NA          | mins    | NA    | kBytes     | 00/00/00         | 00:00:00   |
| log Session        | 7       | NA          | mins    | NA    | kBytes     | 00/00/00         | 00:00:00   |
| log Session        | 8       | NA          | mins    | NA    | kBytes     | 00/00/00         | 00:00:00   |
|                    | 10      | Memor       | y Usage | ,     |            |                  |            |
| Previous Lo        | >gs     |             | Total   | 17.30 | Mbits      | Clear All<br>Log |            |
|                    | -1      |             | Used    | 0.06  | Mbits      |                  |            |
| Next Logs          |         | Logs Free 9 |         | 99.68 | z          | Sessions         |            |
| Download Da        | la      |             |         |       |            |                  |            |
| Download Lo        | ng Sess | ion 1       | 🔻 to    | Memor | y Data Set | A . D            | ownload    |
|                    |         |             |         |       |            | _                |            |

## 4.5.3 Data Analysis

#### View Data Tab Menus:

- File Load different Data sets or print the plot area to your printer or a file
- Data Select the X and Y axis data variables for plotting on the graph.
- View Zoom and pan the data plotted on the graph. You can also assign a smoothing factor to the data plotted which averages the inputs and simplifies the data plot. If you wish to plot all data and the lap overlay data, click on the Lap overlay button in the Plot box.
- Marker Assign labels or markers to the data plot.
- Option This tab menu allow you to change the units of measurement of the plot data, swap the G sensor axes, or modify the gridlines of the plot area.

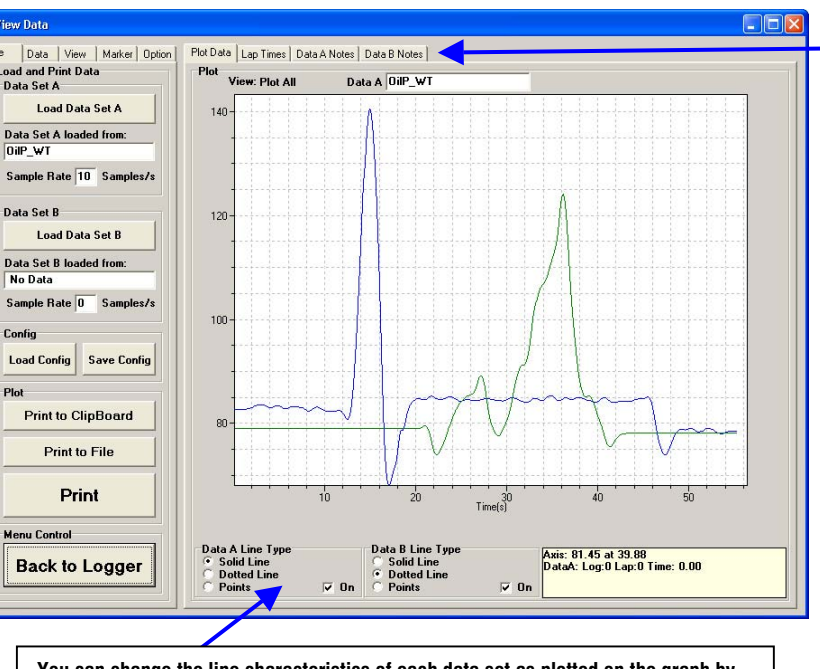

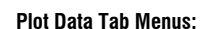

- Plot Data After selecting the Lap Times tab, choosing the lap data you wish to overlay, you can click on this tab and the data will be plotted. Lap Times - This screen shows your total and split times of each recorded lap. You can overlay 2 sets of lap data by selecting the lap number and data set in the 'Select Laps to Overlay' boxes. To create a file compatible with Bosch LapSim analysis software, click on the Export button
- lap. • Data Notes (A & B) – These are your notes relating to your vehicle's Setup at the time the data was recorded.

after selecting the desired

You can change the line characteristics of each data set as plotted on the graph by selecting one of these options.

Note : DigiTools is able to export data that is compatible with LapSim analysis software freely available for download on the internet from BOSCH Motorsport. You can download this software from the following link:

www.bosch-motorsport.de/englisch/index.htm

The manual for using this software can be downloaded from:

http://www.bosch-motorsport.de/de/downloads/Manual\_LapSim\_V\_2004.pdf

Should you require assistance in importing DigiDash2 files into LapSim software or require general help please do not hesitate to email ETB Instruments at info@etbinstruments.com.

## **APPENDIX 1 – Wiring Schematic**

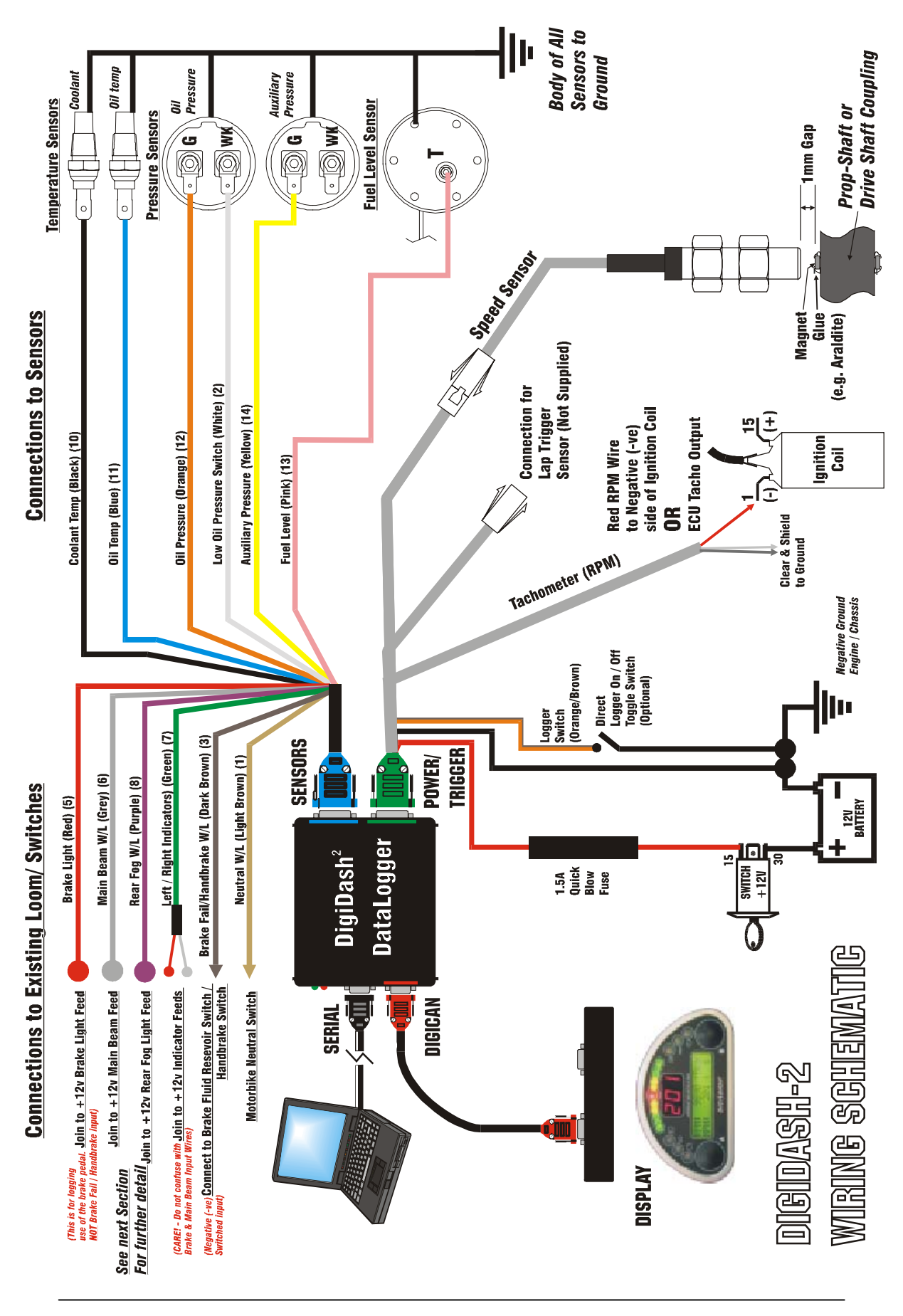

## 5.1 Connecting to an Existing Wiring Loom / Switches

The blue **SENSOR** cable has a number of input wires that should be connected to your existing wiring loom. The DigiDash2 requires that on some of these inputs, in order to operate a warning light for example, the input receives 12 volts. This is explained in more detail below:

#### 5.1.1 SENSOR Cable Inputs that require switched +12v

There are 4 input wires on the **SENSOR** cable that require 12v applied to the input in order to operate:

- <u>Brake Pedal Monitor</u> (RED wire)— This input for used for recording use of your vehicle's brakes. When using the Logger, the length and time you depress your brake pedal will be recorded for later analysis using DigiTools. This input requires that upon operation of the brake pedal, +12 volts is supplied to the DigiDash. If the brake lights are switched to 12v in order to illuminate, a possible connection point would be to the positive switched supply to the Stop / Brake lights.
- <u>Main Beam</u> (GREY wire) When 12 volts is applied to this input wire the blue main beam warning light will illuminate.
- **<u>Rear Fog</u>** (PURPLE wire) When your rear fog lights are switched on, the warning light should illuminate.
- Left / Right Indicators (GREEN wire with 2 individual feeds (red and grey) The turn indicators are wired separately. There are diodes in the cable in order to prevent a short circuit.

#### Simplified Wiring Example for +12v Switched Warning Light

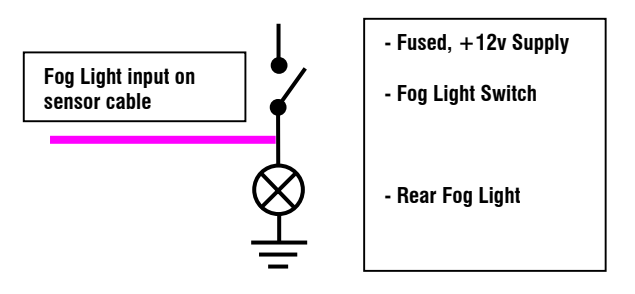

### 5.1.2 SENSOR Cable Inputs that require switch to Ground (-ve)

There are 2 inputs on the Sensor cable that require a switch to ground in order to operate:

- <u>Brake Fail / Handbrake Warning Light</u> (DARK BROWN wire) For the brake fail warning light on the display to illuminate, the input feed must be switched to ground (negative earth). This can be wired directly to the brake fluid level switch on the brake fluid resevoir, or if the handbrake is connected to to the same circuit, the handbrake switch.
- <u>Neutral Warning Light</u> (LIGHT BROWN wire) This is intended for motorcycle gearboxes that have an output for a dashboard Neutral indicator light. This switches to ground during operation.

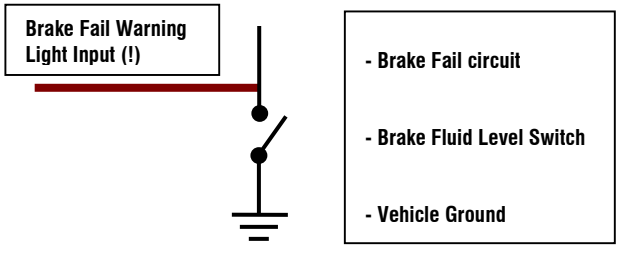

## 6 APPENDIX 2 - Speed Sensor Installation

There are 2 small, powerful magnets supplied with kit. These magnets are mounted on a surface that rotates in relation to vehicle speed and supply electrical pulses as they pass in front of the speed sensor to the DigiDash<sup>2</sup>.

The **POWER/TRIGGER** harness with the Green 15-pin connector incorporates the speed sensor. The sensor can be disconnected from this harness to aid ease of installation.

You must first locate a suitable position for mounting the speed sensor and magnets on your vehicle. The speed sensor and magnets are commonly mounted in one of three locations: -

Prop-shaft (either at the differential end or gearbox end) (See Section 4.7.1) Drive-shaft Coupling ( with Sensor mounted on Gearbox) Front Hub (with sensor mounted on steering arm)

The recommended gap between the sensor and top surface of the magnets is **1mm** and therefore you must ensure that whatever location is used, any movement in the position of the magnets is replicated in the movement of the sensor to maintain a constant gap. You will need to fabricate a strong bracket to hold the sensor in place, and bolt this bracket to a suitable mounting point.

Here are 2 examples:-

#### Prop-Shaft Mounting

#### Front-Hub Mounting

## Important! – The speed sensor is polarity dependent. This means that the magnets must be mounted dimple-side <u>DOWN</u>.

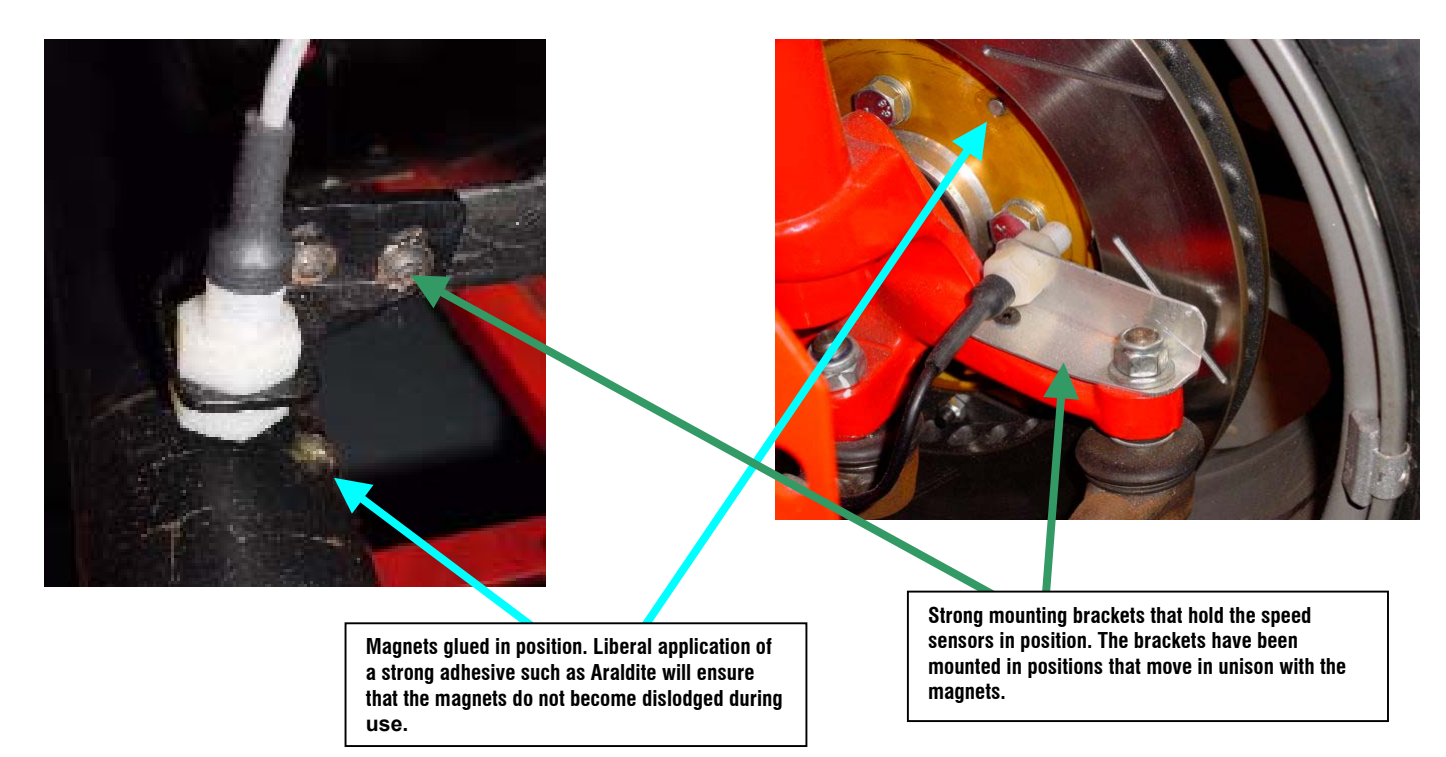

Important! - The recommended gap between the speed sensor head and top surface of the magnets is 1mm.

## 6.1 Speed Sensor Alignment

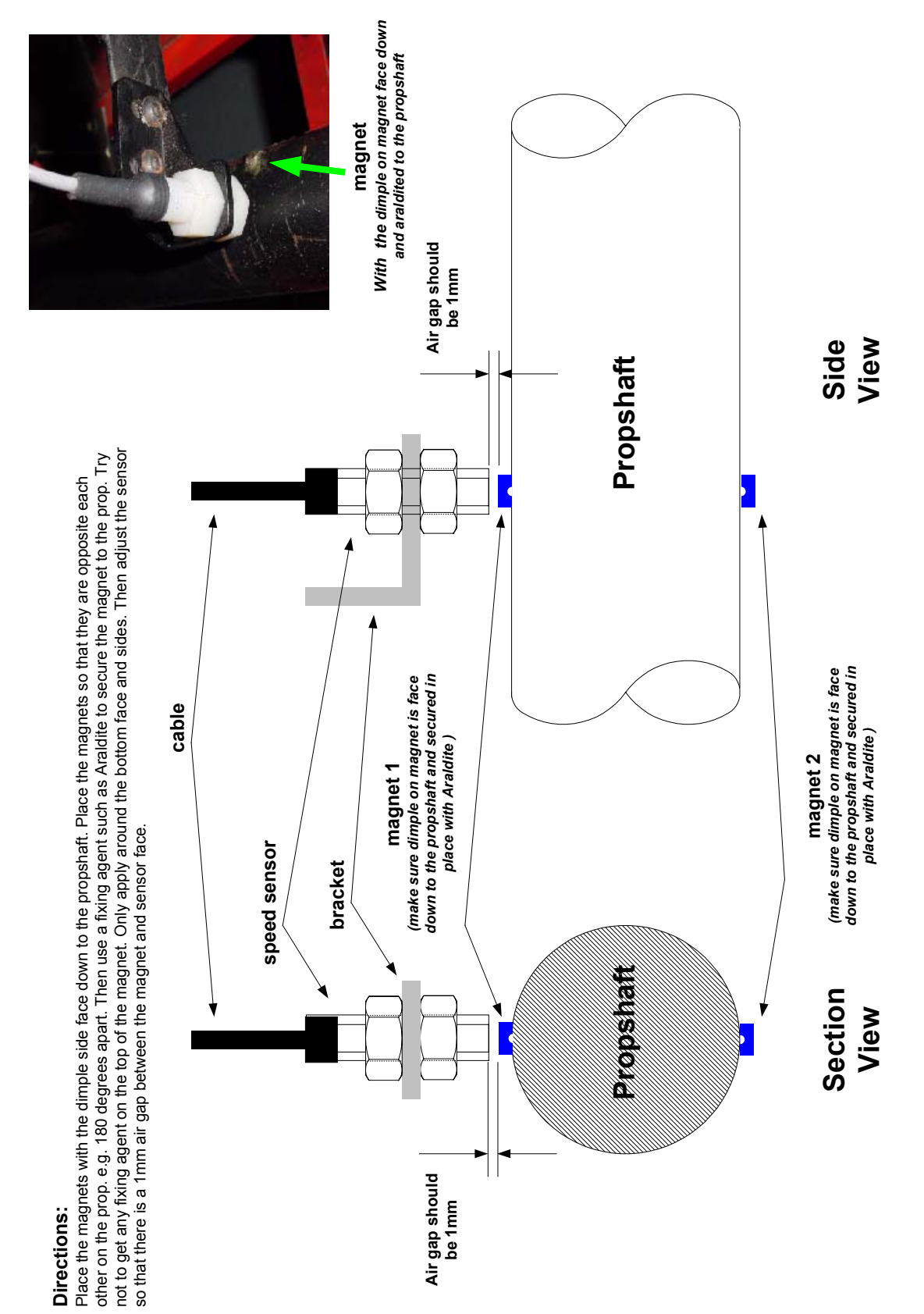

## 7 APPENDIX 3 – Display Mounting Template (to scale)

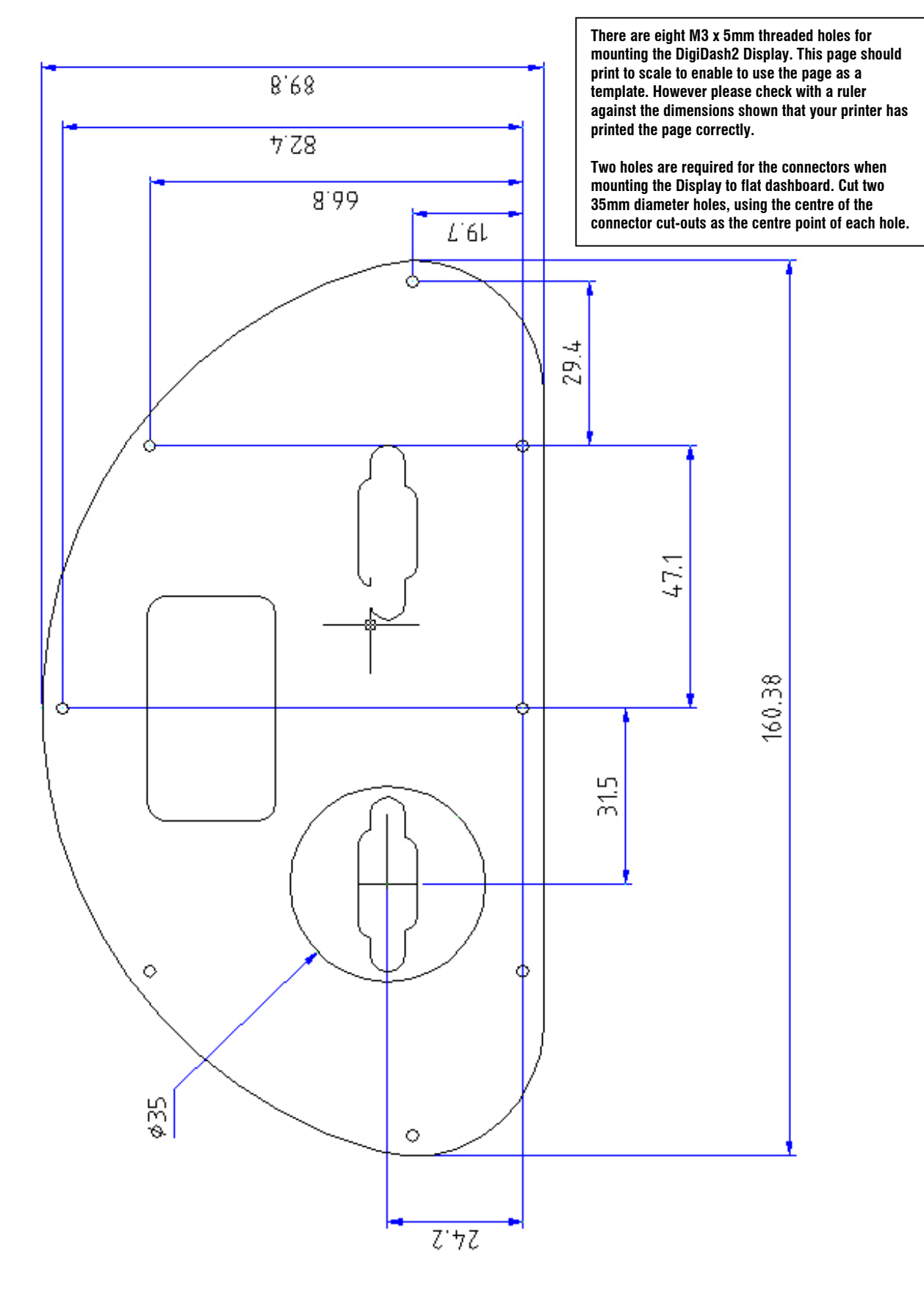

## **8 APPENDIX 4 - ETB Fuel Sender Fitting Instructions**

## Safety Instructions

Caution: No Smoking! No open fire or source of flame!

## 8.1 Fitting the sender to the fuel tank

If an installation must be made, the fuel tank must be completely drained first. Drain the fuel into an approved container. REMOVE THE TANK WHENEVER POSSIBLE.

Warning : Risk of explosion exists due to the presence of residual gases in the tank!! Make sure that the tank is aired sufficiently (at least 15 minutes)

- Choose the sensor location carefully, making sure that the float arm of the fuel sender will not conflict with any baffles, pipes or
  internal obstructions inside the fuel tank. Also ensure that the float unit does not come into conflict with the side walls of the tank.
- Make a preliminary hole in the installation opening using a drill and then finish the hole using a compass saw or piercing saw. Comply with the safety instructions of the tool manufacturer.
- The rubber gasket can be used as a template for marking the bolt holes. The main hole in the tank should be cut to 40mm Diameter. Six Bolt holes (diameter 5mm to 5.5mm) should be drilled around the centre of the main hole on a P.C.D. (pitch circle diameter) of 60.4mm. Pay special attention to the orientation of the float arm in relation to the bolt holes.
- Clean the tank of residue from the drilling or sawing work.
- Fix the fuel sender to the tank using M5 Bolts, washers and nuts.

## 8.2 Fuel Sender Adjustment

Should adjustment to the length or angle of the fuel sender be necessary, please bear in mind the following points:-

- To adjust length, <u>do not</u> remove the arm from the brass pivot point.
- Shortening can be done in two ways: either add a series of zigzag bends in the arm to shorten the length; or by cutting the arm in half and rejoining to the correct length. We have found that as long as a suitable thread-locking agent is used, (one that is insoluble in petrol e.g. Loctite 290), simple 2-way screw terminal blocks can be used:-

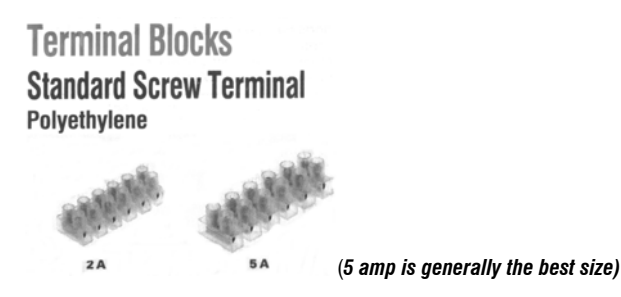

• To lengthen, it is suggested that a suitable gauge of brass rod be added in a similar method to above.

Important ! - Removing the float and re-bending the arm around the float is not as easy as it sounds, and therefore we recommend that the bend around the float is maintained, removing a centre section of the arm instead.

Important ! – Ensure that the fuel sender float does not reach the top or bottom the tank before the float arm has reached its full span of travel. (For example, if the fuel sender float hits the top of the tank before reaching its end stop, the fuel gauge will never read full.)

Important ! - It is advisable to allow a gap between the bottom of the tank and the lowest point of travel of the Fuel sender float unit in order to provide a reserve quantity of fuel after the gauge reads empty.

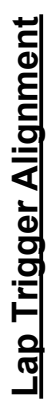

## Directions:

The lap trigger uses an infra-red detector to sense when the lap has been completed by starting and stopping a timer when it sees an infra-red source. The infra -red source (beacon) is commonly found at most circuits and is not supplied with the DigiDash. The DigiDash will trigger off any infra-red source. This includes other beacons at track or test days and the circuits own split-time beacon(s) if it has one.

In order to stop the lap trigger giving multiple readings due to multiple beacons a **lap timer enable time** can be programmed into the DigiDash. This stops the DigiDash, once triggered, looking for any other beacons until the preset time has elapsed.

## For example

The Digidash will trigger off the first beacon on the pit wall, whether it is your beacon, another competitors or the circuit beacon. Set the lap enable time to a value less than your fastest lap so that the unit cannot trigger until you are just about to complete a lap. This stops any false triggers on split time beacons.

If people are using split time beacons then as you are about to start your first timed lap, press button 4. This will reset your lap timer to be ready for a new timed session. You only have to do this if people are using split beacons because on your first lap out your DigiDash may trigger on a split beacon and your lap enable time will prevent the DigiDash triggering at the start and finish line.

# Potential Problems:

The Sun is the biggest infra-red source around and may cause the unit to false trigger if pointed directly at it. Try to keep your lap trigger pointing horizontal and if possible tilted down slightly. The problem only really occurrs when the Sun is low in the sky and shining directly across the start and finish line where your beacon is situated. The lap enable time preset value will stop the Sun triggering the unit at other points on the circuit.

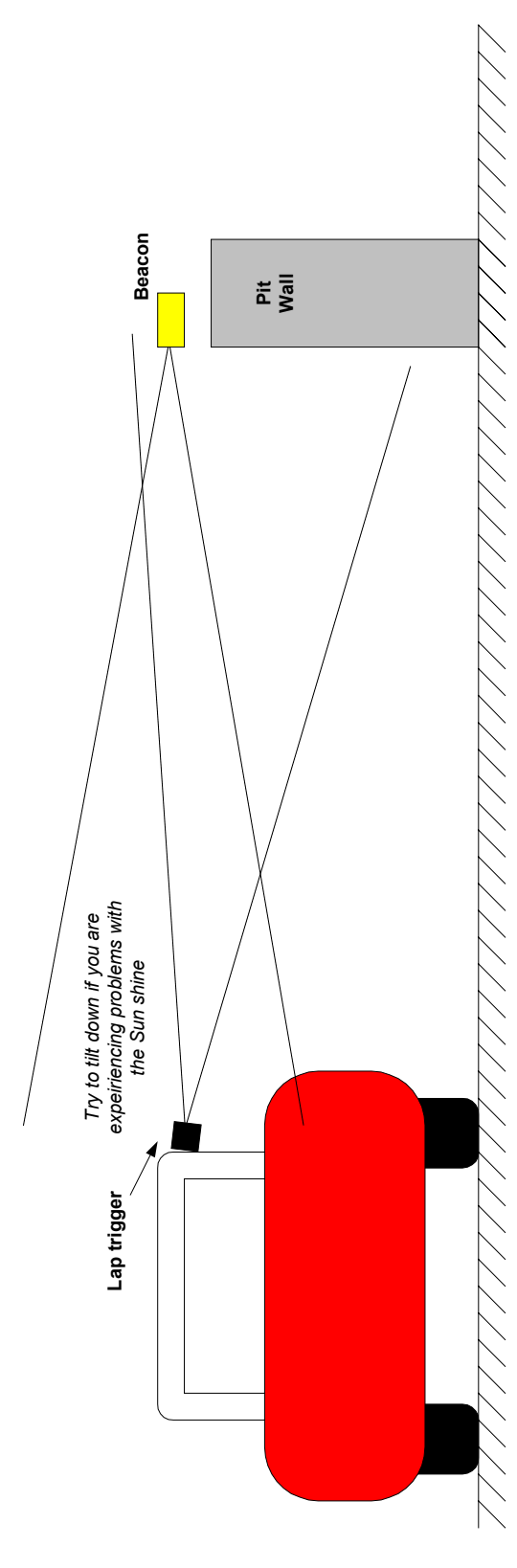

## 9 Appendix 5 – Lap Trigger Alignment

## **10 APPENDIX 6 – Specification**

#### 10.1.1 Power Supply

7V - 14V DC Negative Earth only Maximum current consumption 400mA Fuse value: 1A

#### 10.1.2 Environmental

Ingress Protection Level - Datalogger : IP54 / Display IP54 Operational temperature range 0 °C to 40 °C Storage temperature range -10 °C to 60 °C Avoid contact with Oil, Petrol and other solvents.

#### 10.1.3 Physical

Datalogger Dimensions Display Dimensions Weight (Display + Logger) : 120mm x 110mm x 35mm : 160.4mm x 90mm x 28mm : 700g

## 10.1.4 Cleaning/Care

Use a damp cloth to clean the unit. Do not use abrasive cleaners or chemicals. The unit is splash proof to water, however it is not designed for submersion.

## 10.1.5 Warranty

#### ETB Limited Warranty

ETB Instruments Limited warrants all merchandise against defects in factory workmanship and materials for a period of 12 months from date of purchase. This warranty applies to the first retail purchaser and covers only those products exposed to normal use or service. Provisions of the warranty shall not apply to an ETB product used for a purpose for which it is not designed, or which has been altered in any way that would be detrimental to the performance or life of the product, or misapplication, misuse, negligence or accident. On any part or product found to be defective after examination by ETB Instruments Limited, ETB Instruments Limited will only repair or replace the merchandise through the original selling dealer or on a direct basis. ETB Instruments Limited assumes no responsibility for diagnosis, removal and/or installation labour, loss of vehicle use, loss of time, inconvenience or any other consequential expenses. In the event of merchandise being returned to ETB Instruments Limited, The responsibility for payment of delivery rests with the customer. The warranties herein are in lieu of any other expressed or implied warranties, including any implied warranty of merchantability or fitness, and any other obligation on the part of ETB Instruments Limited, or selling dealer. Your statutory rights as a consumer are not affected.